# INTERFACE ETHERNET

# Operating instructions

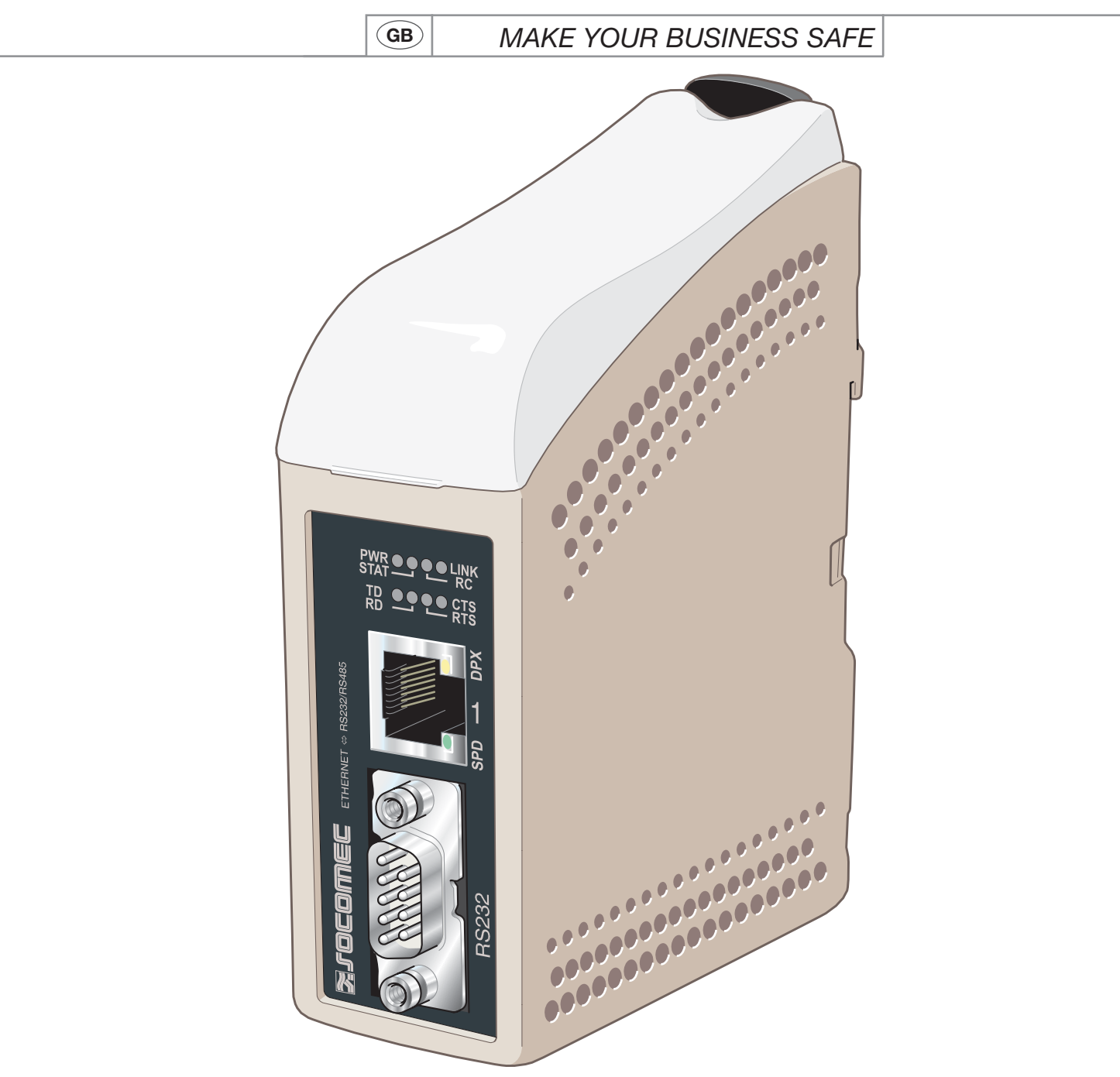

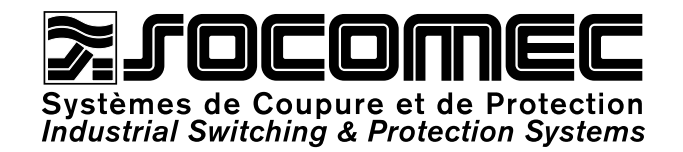

| GB       |  |
|----------|--|
| Contents |  |

| GENERAL INFORMATION                     | 3   |
|-----------------------------------------|-----|
| Safety                                  | 3   |
| Maintenance                             |     |
| Introduction                            | 4   |
| APPROVALS AND CONFORMITY                | 5   |
| Declaration of conformity               | 6   |
| SPECIFICATIONS                          | 7   |
| Type tests and environmental conditions | 7   |
| Interface specifications                | 8   |
| INSTALLATION                            | 11  |
| Mounting / Removal                      | 11  |
| Connections                             | 12  |
| LED indicators                          | 14  |
| DIP-switch settings                     | 15  |
| PROGRAMMATION                           | 16  |
| IP address configuration                | 16  |
| Getting started                         | 18  |
| Configuration by web tool               | 21  |
| APPLICATION EXAMPLES                    | 43  |
| RS 485 termination                      | 43  |
| One to many using UDP                   | 10  |
| broadcast or multicast                  | 43  |
| Point to point using TCP connection,    | 4.4 |
| Server and client                       | 44  |
|                                         | 44  |
| Communication one to many using TCP     | 45  |

# GENERAL INFORMATION **ETHERNET**

## Sefety

#### **BEFORE INSTALLATION**

Read this manual completely and gather all information on the unit. Make sure that you understand it fully. Check that your application does not exceed the safe operating specifications for this unit.

This unit should only be installed by qualified personnel. This unit should be built-in to an apparatus cabinet, or similar, where access is restricted to service personnel only. The power supply wiring must be sufficiently fused, and if necessary it must be possible to disconnect manually from the power supply. Ensure compliance to national installation regulations.

This unit uses convection cooling. To avoid obstructing the airflow around the unit, follow the spacing recommendations (see Cooling section).

#### BEFORE MOUNTING, USING OR REMOVING THIS UNIT

Prevent access to hazardous voltage by disconnecting the unit from power supply and all other electrical connections.

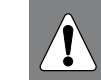

Do not open connected unit. Hazardous voltage may occur within this unit when connected to power supply or TNV circuits.

## Maintenance

No maintenance is required, as long as the unit is used as intended within the specified conditions.

# GENERAL INFORMATION **ETHERNET**

## Introduction

The interface ETHERNET/ RS232-RS485 is an Industrial Ethernet to serial adapter or Ethernet Terminal Server.

The serial interface is selectable between RS232 and RS485. The Ethernet interface is 10/100BASE-T and supports the following networking protocols: TCP, UDP, ICMP, IGMP, HTTP, ARP.

Two converters can be used to provide a serial point to point link over an Ethernet network using either UDP or TCP. When using TCP the interface can be configured as client or server.

Each unit passes data from its serial interface to the serial interface of the other unit.

This enables long distance serial communication using pre-existing networks.

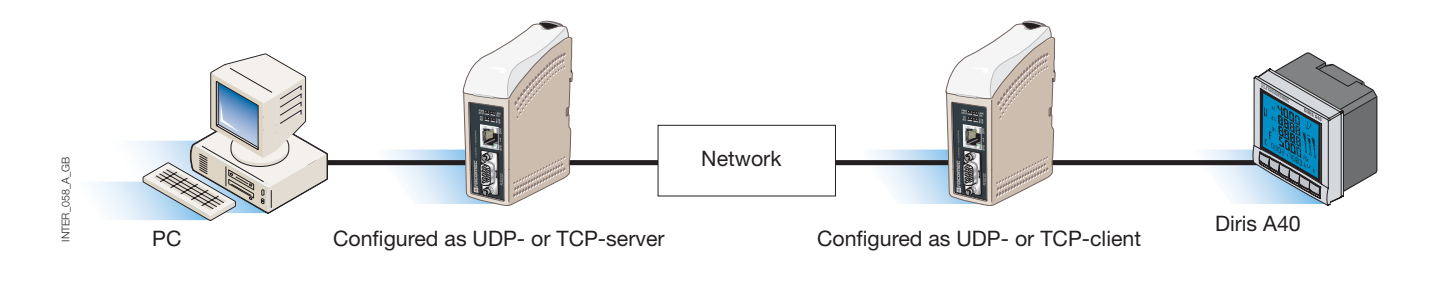

When the interface ETHERNET/RS232-RS485 is used with the UDP protocol it is also possible to communi-

cate one to many (e.g. master to multiple slaves), by using a broadcast address or multicast addressing.

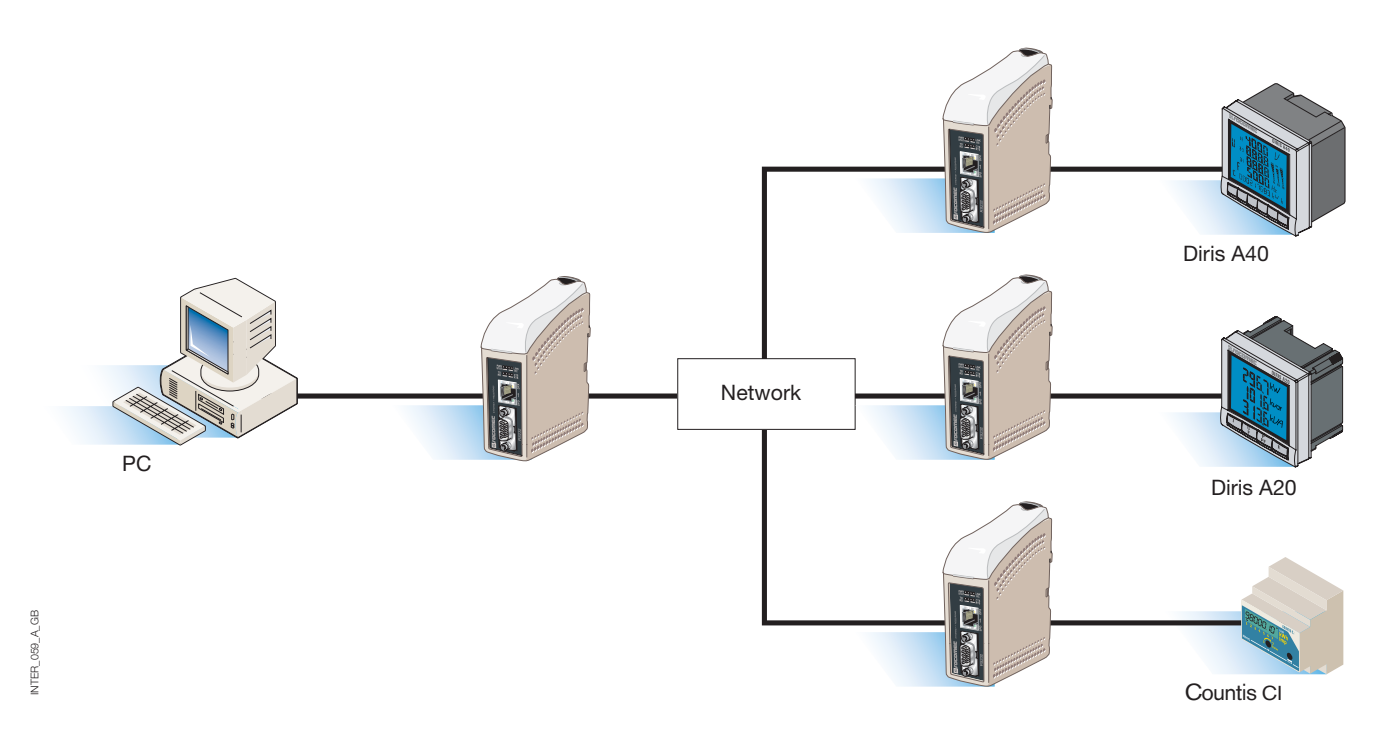

For more information on applications and technical data visit www.socomec.com.

The Web tool also includes an integrated help where all functions and modes are described in details.

Link to ETHERNET / RS232-RS485 help on the CD: Explore the Web-tool

# APPROVALS AND CONFORMITY **ETHERNET**

| Туре   | Approval / Compliance                                            |
|--------|------------------------------------------------------------------|
| EMC    | EN 61000-6-2, Immunity industrial environments                   |
|        | EN 61000-6-4, Emission industrial environments                   |
|        | EN 55024, Immunity IT equipment                                  |
|        | EN 50121-4, Railway signalling and telecommunications apparatus  |
|        | IEC 62236-4, Railway signalling and telecommunications apparatus |
| Safety | EN 60950, IT equipment                                           |

# **Declaration of conformity**

| Testing laboratory<br>rue de Westt<br>B.P. 10<br>67235 BENF<br>Tel. (33) 03 8<br>Fax (33) 03 8 | nouse<br>ELD Cedex<br>38 57 41 41 - Telex 870 8<br>38 57 42 20                                   | 14                                                                                                    |
|------------------------------------------------------------------------------------------------|--------------------------------------------------------------------------------------------------|----------------------------------------------------------------------------------------------------|
| Fax (33) 03 0                                                                                  |                                                                                                  |                                                                                                    |
| Following specific<br>Manufacturer's spec                                                      | ations :<br>cifications                                                                          | E NO AC 9852 PRO                                                                                                    |
| TESTED MATERI                                                                                  | AL                                                                                               |                                                                                                    |
| Designation :                                                                                  | System ensuring the con<br>electrical networks                                                   | ntrol, management and protection of                                                                                                    |
| Туре :                                                                                         | Ethernet communication                                                                           | gateway                                                                                                    |
| Reference :                                                                                    | 4899 0300                                                                                        |                                                                                                    |
| Manufacturer :                                                                                 | SOCOMEC S.A. 67230                                                                               | BENFELD FRANCE                                                                                                    |
| Rated characterist                                                                             | ics :                                                                                            |                                                                                                    |
| The above-mention                                                                              | ed materials,                                                                                    |                                                                                                    |
| -subject to installation<br>to the standards in t                                              | on, maintenance and use ac<br>force and to the manufacture                                       | cording to its intended purpose, to its regulations,<br>er's instructions and rules-                                                                                              |
| Satisfy to the Europ<br>directive n° <b>93/68/C</b>                                            | ean Low voltage directive n'<br>EE dated 22/07/93,                                               | 73/23/CEE dated 19/02/73 modified by the                                                                                                    |
| and to the Europear<br>n° 92/31/CEE dated                                                      | n EMC directive n° <b>89/336/C</b><br><b>1 28/04/92</b> modified by the d                        | EE dated 03/05/89 modified by the directive<br>irective n° 93/68/CEE dated 22/07/93                                                                                               |
| and to the EN 6100<br>EN 60950(2000)                                                           | 0-6-2(2001) ; EN 61000-6-1                                                                       | 2001) ; EN 55024(1998) ; EN 61000-6-3(2001) ;                                                                                                    |
| Year of the CE mar                                                                             | k apposition : 2006                                                                              |                                                                                                    |
| Date : October 17 <sup>th</sup>                                                                | , 2006                                                                                           |                                                                                                    |
| The Writer                                                                                     | SORATOURE D'ESSAIS ELEC.                                                                         | Test, Standard and Certification<br>Manager                                                                                                    |
| Allet                                                                                          | × SIAT                                                                                           | the flat                                                                                                    |
| / /                                                                                            | DENFELD cedex - FM                                                                               | Dominique MARBACH                                                                                                    |
| Nadine METZ                                                                                    |                                                                                                  |                                                                                                    |
| Nadine METZ<br>socomec s.a. au capital de 11<br>siège social : 1-4, rue d                      | 406 652 € - r.c.s. strasbourg B 548 500 149<br>de Westhouse - boîte postale 10 - 67230 be<br>www | <ul> <li>- siret 548 500 149 00016 - c c.p. strasbourg 7180 p</li> <li>rfeld france - těl. 03 88 57 41 41 - télécopie 03 88 57 78 78 – Site Web :</li> <li>socornec.fr</li> </ul> |

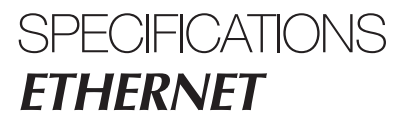

# Type tests and environmental conditions

## ELECTROMAGNETIC COMPATIBILITY

| Phenomena                        | Test                 | Description                                                     | Test levels                                                                                                    |
|----------------------------------|----------------------|-----------------------------------------------------------------|----------------------------------------------------------------------------------------------------|
| ESD                              | EN 61000-4-2         | Enclosure contact<br>Enclosure air                              | ± 6 kV<br>± 8 kV                                                                                                    |
| RF field AM modulated            | IEC 61000-4-3        | Enclosure                                                       | 10 V/m 80% AM (1 kHz), 80 – 1 000 MHz<br>20 V/m 80% AM (1 kHz), 800 – 960 MHz<br>20 V/m 80% AM (1 kHz), 1 400 – 2 000 MHz                                   |
| RF field 900 MHz                 | ENV 50204            | Enclosure                                                       | 20 V/m pulse modulated 200 Hz, 900 $\pm$ 5 MHz                                                                                                    |
| Fast transient                   | EN 61000-4-4         | Signal ports<br>Power ports                                     | ± 2 kV<br>± 2 kV                                                                                                    |
| Surge                            | EN 61000-4-5         | Signal ports unbalanced<br>Signal ports balanced<br>Power ports | $\pm$ 2 kV line to earth, $\pm$ 2 kV line to line<br>$\pm$ 2 kV line to earth, $\pm$ 1 kV line to line<br>$\pm$ 2 kV line to earth, $\pm$ 2 kV line to line |
| RF conducted                     | EN 61000-4-6         | Signal ports<br>Power ports                                     | 10 V 80% AM (1 kHz), 0.15 – 80 MHz<br>10 V 80% AM (1 kHz), 0.15 – 80 MHz                                                                                    |
| Power frequency magnetic field   | EN 61000-4-8         | Enclosure                                                       | 100 A/m, 50 Hz, 16.7 Hz & 0 Hz                                                                                                    |
| Pulse magnetic field             | EN 61000-4-9         | Enclosure                                                       | 100 A/m, 6.4 / 16 ms pulse                                                                                                    |
| Voltage dips<br>and interruption | EN 61000-4-11        | AC power ports                                                  | 10 & 5 000 ms, interruption<br>10 & 500 ms, 30% reduction<br>100 & 1 000 ms, 60% reduction                                                                  |
| Radiated emission                | EN 55022             | Enclosure                                                       | Class A                                                                                                    |
| Conducted emission               | EN 55022<br>EN 55022 | AC power ports<br>DC power ports                                | Class B<br>Class B                                                                                                    |
| Dielectric strength              | EN 60950             | Signal port to other isolated ports                             | 2 kVrms 50 Hz 1 min                                                                                                    |
|                                  |                      | Power port to other isolated ports                              | 3 kVrms 50 Hz 1 min<br>2 kVrms 50 Hz 1 min (@ rated power <60 V)                                                                                            |

## ENVIRONMENTAL

| Phenomena    | Test           | Description                      | Level                                                    |
|--------------|----------------|----------------------------------|----------------------------------------------------------|
| Temperature  |                | Operating<br>Storage & Transport | -25 to +70°C<br>-40 to +70°C                             |
| Humidity     |                | Operating<br>Storage & Transport | 5 to 95% relative humidity<br>5 to 95% relative humidity |
| Altitude     |                | Operating                        | 2 000 m / 70 kPa                                         |
| Service life |                | Operating                        | 10 year                                                  |
| Vibration    | IEC 60068-2-6  | Operating                        | 7.5 mm, 5 – 8 Hz<br>2 g, 8 – 500 Hz                      |
| Shock        | IEC 60068-2-27 | Operating                        | 15 g, 11 ms                                              |

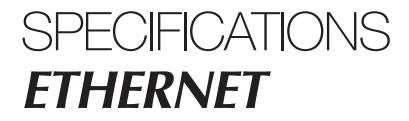

# Type tests and environmental conditions

## PACKAGING

| Enclosure            | UL 94   | PC / ABS  | Flammability class V-1 |
|----------------------|---------|-----------|------------------------|
| Dimension W x H x D  |         |           | 35 x 121 x 121 mm      |
| Weight               |         |           | 0.2 kg                 |
| Degree of protection | IEC 529 | Enclosure | IP 21                  |
| Cooling              |         |           | Convection             |
| Mounting             |         |           | On 35 mm DIN-rail      |

# Interface specifications

## POWER

| Rated voltage                     | 12 to 48 VDC                                         |
|-----------------------------------|------------------------------------------------------|
| Operating voltage                 | 10 to 60 VDC                                         |
| Rated current                     | 250 mA @ 12 VDC<br>125 mA @ 24 VDC<br>63 mA @ 48 VDC |
| Rated frequency                   | DC                                                   |
| Maximum inrush<br>current @ 10 ms | 0.3 A <sup>2</sup> s @ 48 VDC                        |
| Polarity                          | Reverse polarity protected                           |
| Redundant power input             | Yes                                                  |
| Isolation to                      | All other 3 k Vrms                                   |
| Connection                        | Detachable screw terminal                            |
| Connector size                    | 0.2 – 2.5 mm² (AWG 24 – 12)                          |

# Interface specifications

### RS485

| Electrical specification | EIA RS485                                                    |
|--------------------------|--------------------------------------------------------------|
|                          | 2-wire twisted pair                                          |
| Data rate                | 300 bit/s – 115.2 kbit/s                                     |
| Data format              | 7 or 8 data bits, Odd, even or none parity, 1 or 2 stop bits |
| Protocol                 | Transparent, optimised by packing algorithm                  |
| Retiming                 | Not applicable                                               |
| Turn around time         | < 3 bits                                                     |
| Circuit type             | TNV-1                                                        |
| Transmission range       | ≤1200 m, depending on data rate and cable type (EIA RS485)   |
| Settings                 | 120 $\Omega$ termination and fail-safe biasing 680 $\Omega$  |
| Protection               | Installation Fault Tolerant (up to $\pm 60$ V)               |
| Isolation to             | Power 3 kV                                                   |
|                          | Ethernet 1 1.5 k Vrms                                        |
| Connection               | Detachable screw terminal                                    |
| Connector size           | 0.2 – 2.5 mm² (AWG 24 – 12)                                  |
| Shielded cable           | See "RS485 single bus implementation and repairs" manual     |
| Conductive housing       | No                                                           |

## Interface specifications

#### RS232

| Electrical specification | EIA RS232                                                                 |
|--------------------------|---------------------------------------------------------------------------|
| Data rate                | 300 bit/s – 115.2 kbit/s                                                  |
| Data format              | 7 or 8 data bits, Odd, even or none parity, 1 or 2 stop bits.             |
| Protocol                 | Transparent, optimised by packing algorithm                               |
| Retiming                 | Not applicable                                                            |
| Circuit type             | SELV                                                                      |
| Transmission range       | 15 m                                                                      |
| Isolation to             | Power 3kV                                                                 |
|                          | Ethernet 1 1.5 kVrms                                                      |
| Connection               | 9-pin D-sub male (DTE)                                                    |
| Shielded cable           | Not required, except when installed in Railway applications as signalling |
|                          | and telecommunications apparatus and located close to rails*              |
| Conductive housing       | Isolated to all other circuits                                            |
| Number of ports          | 1                                                                         |

#### ETHERNET

| Electrical specification | IEEE std 802.3. 2000 Edition                                                                                                    |
|--------------------------|----------------------------------------------------------------------------------------------------|
| Data rate                | 10 Mbit/s or 100 Mbit/s, auto-negotiated or manually set by DIP-switches                                                               |
| Protocol                 | UDP, TCP, ICMP, HTTP and ARP                                                                                                    |
| Duplex                   | Full- or half duplex, auto-negotiated or manually set by DIP-switches                                                                  |
| Circuit type             | TNV-1                                                                                                    |
| Transmission range       | 100 m                                                                                                    |
| Isolation to             | Power 3 k Vrms<br>RS232 1.5 k Vrms<br>RS485 1.5 k Vrms                                                                                 |
| Connection               | RJ-45 shielded, auto MDI/MDI-X                                                                                                    |
| Shielded cable           | Not required, except when installed in Railway applications as signalling and telecommunications apparatus and located close to rails* |
| Conductive housing       | Isolated to all other circuits                                                                                                    |

\* To minimise the risk of interference, a shielded cable is recommended when the cable is located inside 3 m boundary to the rails and connected to this port.

The cable shield should be properly connected (360°) to an earthing point within 1 m from this port.

This earthing point should have a low impedance connection to the conductive enclosure of the apparatus cabinet, or similar, where the unit is built-in. This conductive enclosure should be connected to the earthing system of an installation and may be directly connected to the protective earth.

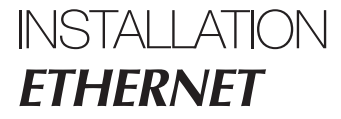

## Mounting/Removal

This unit should be mounted on 35 mm DIN-rail, which is horizontally mounted inside an apparatus cabinet, or similar.

Snap on mounting, see figure.

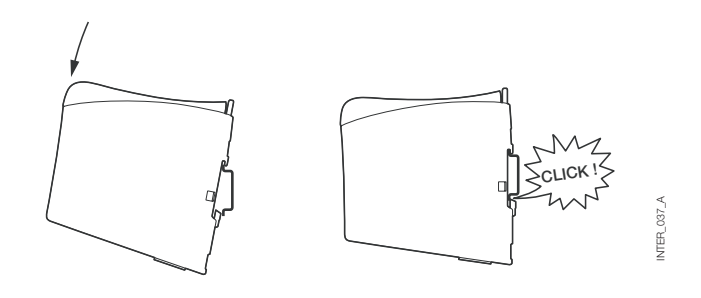

#### COOLING

This unit uses convection cooling. To avoid obstructing the airflow around the unit, use the following spacing rules. Minimum spacing 25 mm (1.0 inch) above /below and 10 mm (0.4 inches) left /right the unit. Spacing is recommended for the use of unit in full operating temperature range and service life.

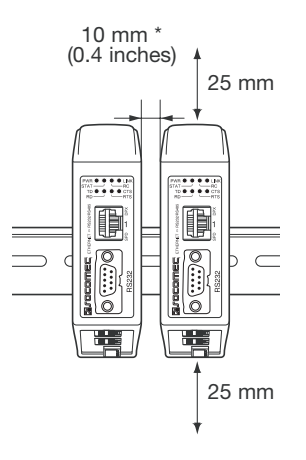

\* Spacing (left/right) recommended for full operating temperature range

#### REMOVAL

Press down the black support at the top of the unit. See figure.

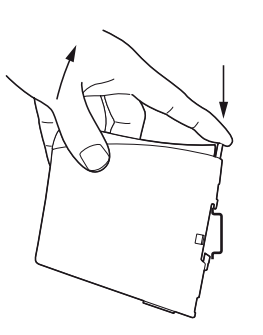

INTER\_037\_A

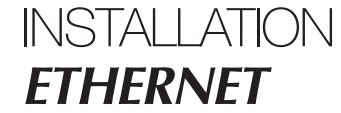

## Connections

#### > RS232 (DTE)

| Pin | Direction | Description*              |
|-----|-----------|---------------------------|
| 1   | N/C       | Not connected (DCD)       |
| 2   | In        | Received Data (RD)        |
| 3   | Out       | Transmitted Data (TD)     |
| 4   | Out       | Data Terminal Ready (DTR) |
| 5   | -         | Signal Ground (SG)        |
| 6   | In        | Data Set Ready (DSR)      |
| 7   | Out       | Request To Send (RTS)     |
| 8   | In        | Clear To Send (CTS)       |
| 9   | N/C       | Not connected (RI)        |

\* Direction relative this unit.

#### > RS485 interface screw terminal

| Pin | Direction | Description     |
|-----|-----------|-----------------|
| 3   | In/Out    | T- : Line RS485 |
| 4   | In/Out    | T+ : Line RS485 |

#### > Power connection screw terminal

| Pin | Description |
|-----|-------------|
| 1   | Commun      |
| 2   | +VA         |
| 3   | +VB         |
| 4   | Commun      |

The interface supports redundant power connection.The positive input are +VA and +VB, the negative input for both supplies are COM.The power is drawn from the input with the highest voltage.

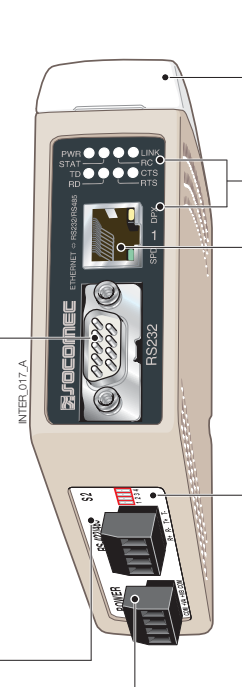

**S1** DIP-switch under lid (for détails see page 15)

LED indicators, also integrated in the RJ-45 connector (for détails see page 14)

Ethernet 1 RJ-45 connection (for details see page 13)

**S2** DIP switch - Termination (for détails see page 15)

# Connections

### ETHERNET

# Ethernet TX connection (RJ-45 connector), automatic MDI/MDI-X crossover\*.

| Contact | Signal | Name   | Direction Description/Remark |
|---------|--------|--------|------------------------------|
| 1       | TD+    | In/Out | Transmitted/Received data    |
| 2       | TD-    | In/Out | Transmitted/Received data    |
| 3       | RD+    | In/Out | Transmitted/Received data    |
| 4       |        |        | NC                           |
| 5       |        |        | NC                           |
| 6       | RD-    | In/Out | Transmitted/Received data    |
| 7       |        |        | NC                           |
| 8       |        |        | NC                           |
| Shield  |        |        | HF-connected                 |

\* Depend of settings on S1; 6, 7 and 8.

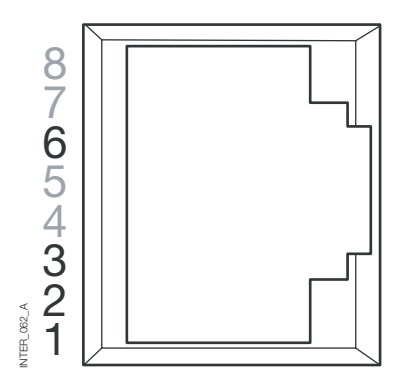

CAT 5 cable is recommended.

Unshielded (UTP) or shielded (STP) connector might be used.

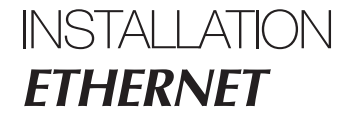

## **LED** Indicators

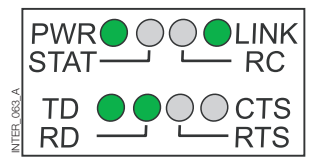

| LED                                           | Status             | Description                                                                                                    |
|-----------------------------------------------|--------------------|----------------------------------------------------------------------------------------------------|
| PWR                                           | OFF                | No internal power                                                                                                    |
| Power                                         | ON                 | Internal Power OK                                                                                                    |
| TD                                            | OFF                | No serial data transmitted from the unit, (RS232 or RS485)                                                                     |
| Transmit data                                 | ON                 | Serial data transmitted from the unit, (RS232 or RS485)                                                                        |
| RD                                            | OFF                | No serial data received to the unit, (RS232 or RS485)                                                                          |
| Receive data                                  | ON                 | Serial data received to the unit, (RS232 or RS485)                                                                             |
| RTS                                           | OFF                | No RTS to the RS232 interface or RS485 transmitting.                                                                           |
| Request to send                               | ON                 | RTS to the RS232 interface or RS485 receiving.                                                                                 |
| CTS                                           | OFF                | No CTS from the RS232 interface                                                                                                |
| Clear to send                                 | ON                 | CTS from the RS232 interface                                                                                                   |
| LINK                                          | OFF<br>ON<br>Flash | No Ethernet link. Cable not connected.<br>Good Ethernet link.<br>Ethernet data is transmitted or received, traffic indication. |
| STAT<br>Status                                | OFF<br>ON          | Normally Off<br>Telnet session established to Telnet diagnostics service or<br>Ongoing configuration by Web tool               |
| RC                                            | OFF                | DIP switch settings are valid.                                                                                                 |
| Remotely controlled                           | ON                 | One or more DIP switches are overrid by remote configuration                                                                   |
| SPD<br>Speed Integrated in<br>RJ-45 - Green   | ON<br>OFF          | Ethernet 100 Mbit/s<br>Ethernet 10 Mbit/s                                                                                      |
| DPX<br>Duplex Integrated in<br>RJ-45 - Yellow | ON<br>OFF          | Full duplex<br>Half duplex                                                                                                    |

## **DIP-switch settings**

## BEFORE DIP-SWITCH SETTINGS:

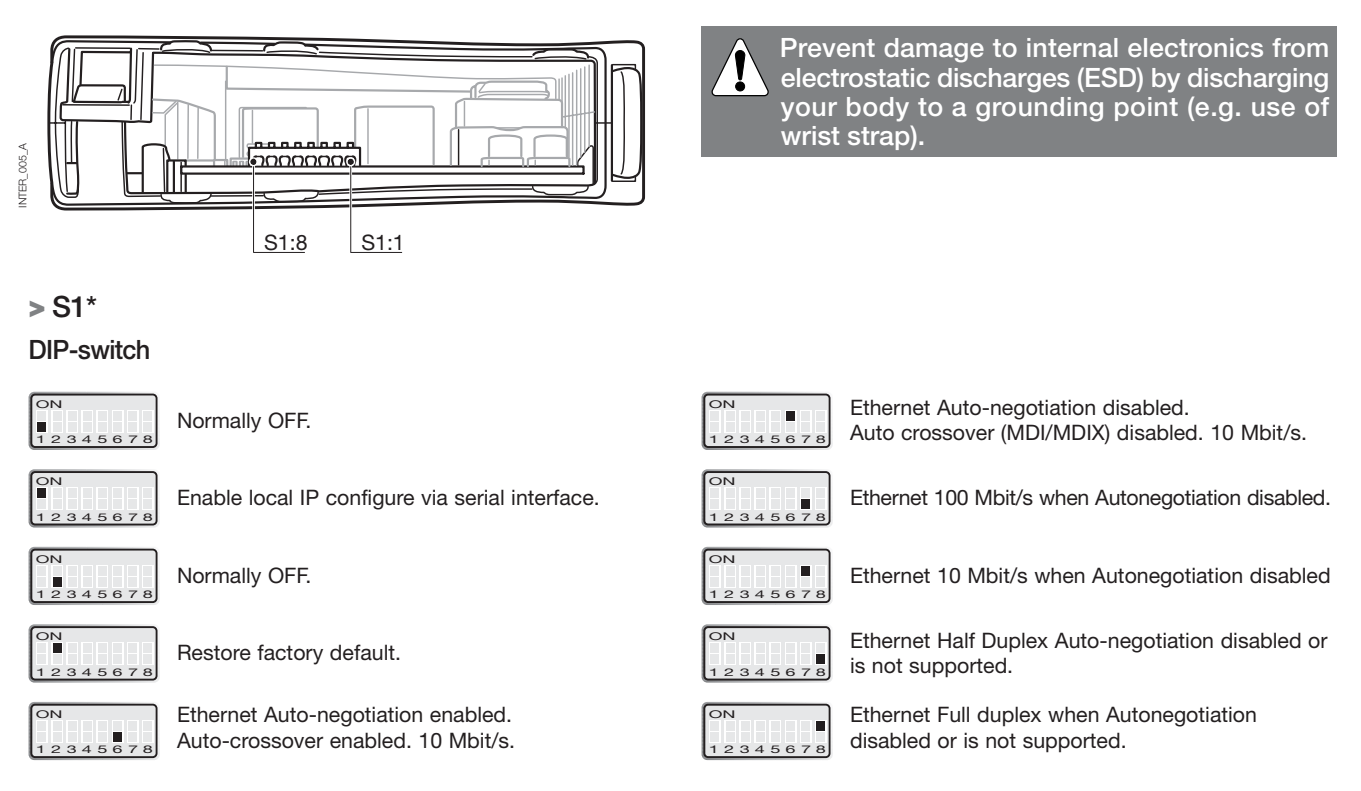

\* DIP switch functions may be override by WEB configuration tool. Override is indicated by RC LED. S1, 3, 4 and 5 not used.

Note: DIP-switch alterations are only effective after a power on. A setting configured by any other method during normal operation, possibly overrides the DIP-switch setting. However, an override situation is indicated by the RC LED.

#### **>** S2

#### Below panel

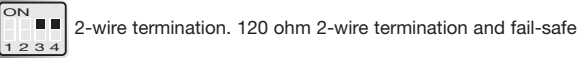

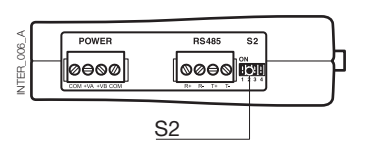

#### Factory settings

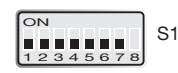

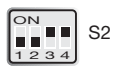

# PROGRAMMATION **ETHERNET**

The interface ETHERNET/RS232-RS485 is an industrial Ethernet to serial interface adapter designed for harsh environments.

It allows serial devices to interface through a new or existing Ethernet network. The unit can support either RS232 or RS485 based protocols running at up to 115.2 kbit/s. Ethernet connection is via a standard RJ-45 port with MDI/MDI-X.

## **IP** Adress configuration

The converter can be easly configured via the onboard Web based configuration tool, alternatively some functions can also be set by hardware DIP-switches on the PCB. The protocols used for network communication is UDP or TCP. This allows the interface to be setup as a TCP-server or -client as well as an UDP unit.

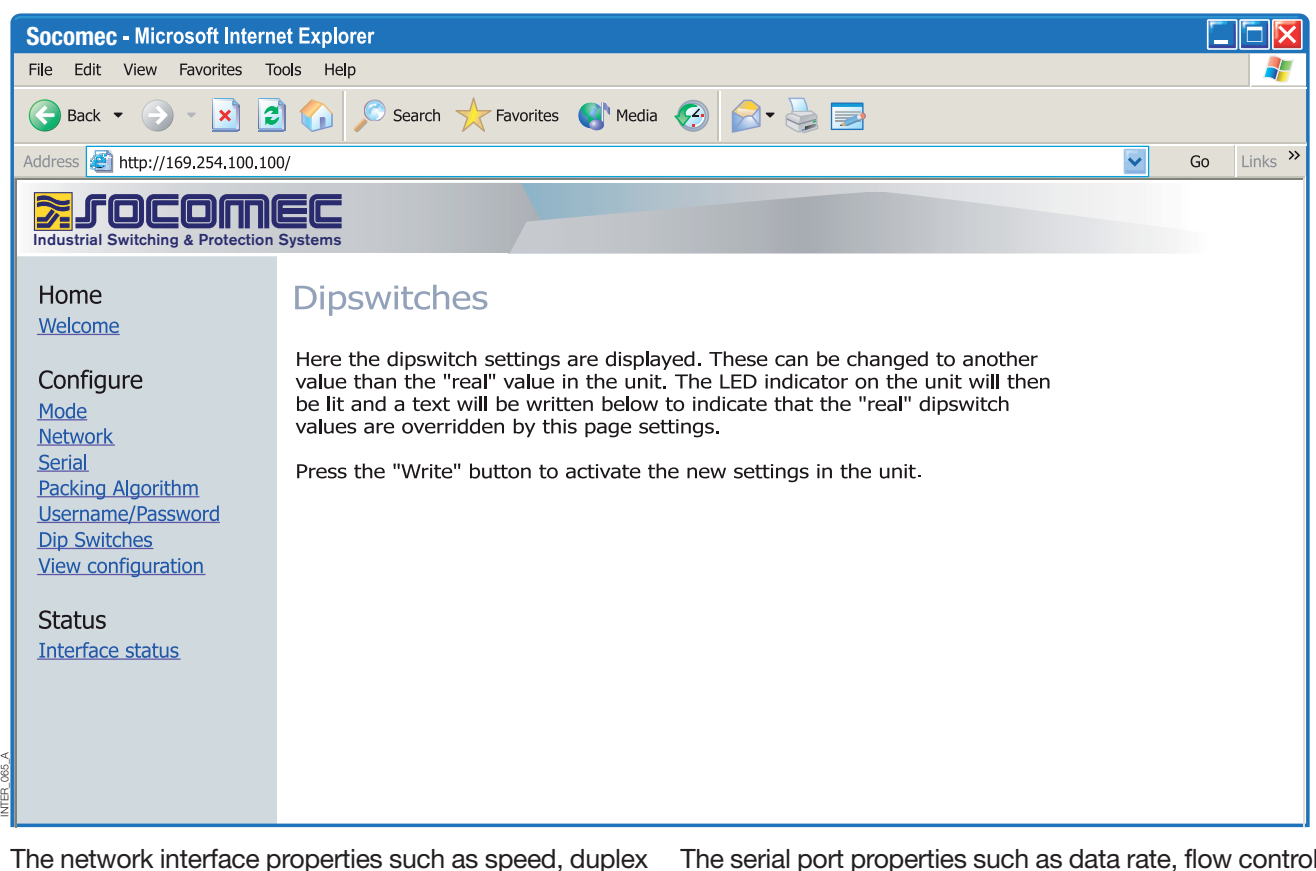

The network interface properties such as speed, duplex and auto-negotiation can be configured by the Web based configuration tool or by hardware DIP-switches.

It is also possible to monitor and override the hardware settings by using the Web tool, if that is done this is indicated by the RC LED (Remotely Controlled). The serial port properties such as data rate, flow control and data bits etc. are configured by the Web based configuration tool.

## **IP** Adress configuration

Termination and fail-safe of the RS485 serial interface can only be made by DIP-switches only.

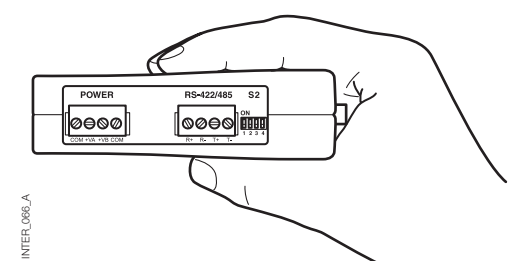

The local IP address of the unit can be configured by using a terminal program.

| New Connection - Hyper Terminal        |                 |        |      |     |         |            |   | _ 🗆 🗵    |
|----------------------------------------|-----------------|--------|------|-----|---------|------------|---|----------|
| File Edit View Call Transfer Help      |                 |        |      |     |         |            |   |          |
|                                        |                 |        |      |     |         |            |   |          |
| SOCOMEC CONFIGURATION                  |                 |        |      |     |         |            |   |          |
|                                        |                 |        |      |     |         |            |   |          |
| Firmware : 4100-9002                   |                 |        |      |     |         |            |   |          |
|                                        |                 |        |      |     |         |            |   |          |
| Current IP configuration               |                 |        |      |     |         |            |   |          |
| Local IP address : 169.254.100.100     |                 |        |      |     |         |            |   |          |
| Gateway address : 169.254.100.1        |                 |        |      |     |         |            |   |          |
| Subnet Mask address : 255.255.255.     | )               |        |      |     |         |            |   |          |
|                                        |                 |        |      |     |         |            |   |          |
| Proce (Poturn) to cale at the value of | hown in broose  |        |      |     |         |            |   |          |
| or enter a new value.                  | nown in praces, |        |      |     |         |            |   |          |
|                                        |                 |        |      |     |         |            |   |          |
| Local IP address [169.254.100.100]?    |                 |        |      |     |         |            |   |          |
|                                        |                 |        |      |     |         |            |   |          |
|                                        |                 |        |      |     |         |            |   |          |
|                                        |                 |        |      |     |         |            |   |          |
|                                        |                 |        |      |     |         |            |   |          |
| Connected 0:01:33 VT100                | 9600 8-N-1      | SCROLL | CAPS | NUM | Capture | Print echo | _ | <u>`</u> |
|                                        |                 |        |      |     |         |            |   |          |

#### UNIQUE FEATURES

NTER\_067\_A

- Packing algorithm that enables the user to decide how and when the serial data should be encapsulated in a TCP or UDP data frame and sent out on the network.
- Galvanic isolation, this feature eliminate communication errors. One of the most common errors is caused by potential differences between interconnected equipment.
- Redundant power supply with wide input range.

These features along with the high EMC immunity enables the device to be used in projects where a high degree of reliability is required. PROGRAMMATION ETHERNET

## **IP** Adress configuration

DIAGNOSTIC INFORMATION

The first level of diagnostic information is the status indicated by the LED's.

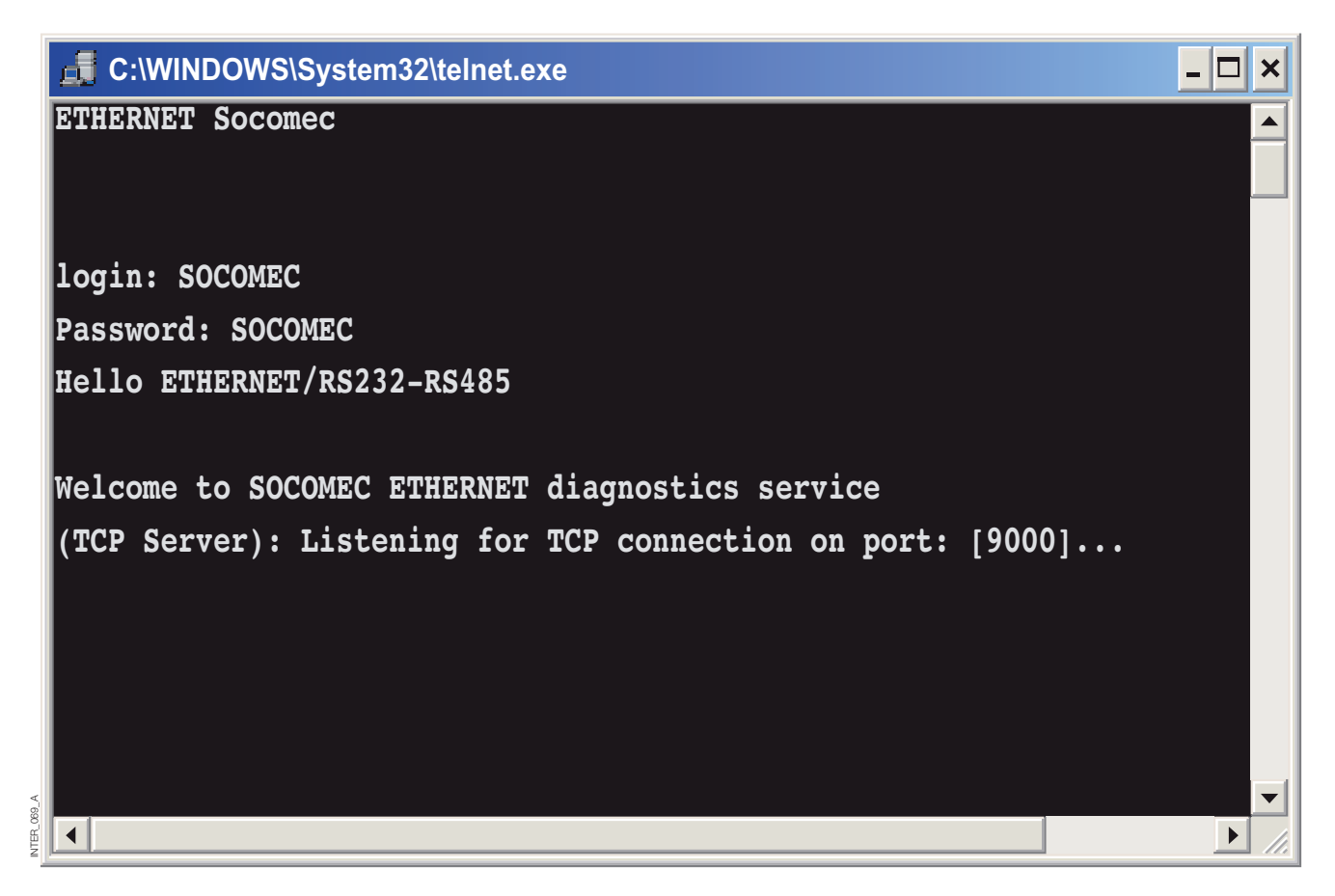

The Telnet diagnostic service provide the user with information such as UDP- or TCP mode, connected or listening state (TCP) etc.

## **Getting started**

#### > IP Address

The default IP address of the interface ETHERNET when delivered is 169.254.100.100. Default port 9000 Default gateway 169.254.100.1

Interface ETHERNET

## **Getting started**

#### > IP address configuration

The IP address is configurable by the Web tool and/or by using a terminal program.

1. If the address is known, connect the unit from a Web browser with the address to the interface. If the address is unknown, connect the serial RS232 interface to a terminal program with settings:

Data rate: 9600 bit/s Data bits: 8

Stop bits: 1

Parity: None Flow control: None Below is a description of how to configure the IP address by using a terminal program.

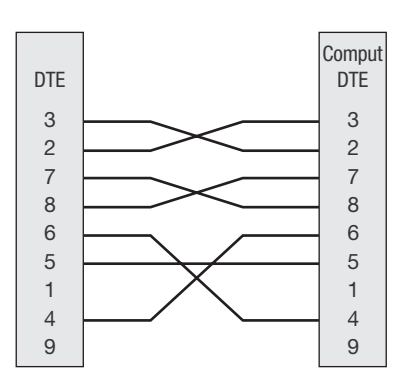

2. Setting DIP S1:1 to 'On' and power-up the interface will enable the local IP address to be configured via serial interface.

Once connected with the terminal program you can change the IP address, Gateway address and Subnet Mask according to the picture below:

See also configuration by Web tool on page 21.

| New Connection - Hyper Terminal                                                                           |                  |        |      |     |         |            |   |  |  |
|----------------------------------------------------------------------------------------------------|------------------|--------|------|-----|---------|------------|---|--|--|
| File Edit View Call Transfer Help                                                                         |                  |        |      |     |         |            |   |  |  |
|                                                                                                    |                  |        |      |     |         |            |   |  |  |
| SOCOMEC CONFIGURATION                                                                                     |                  |        |      |     |         |            |   |  |  |
| Firmware : 4100-9003                                                                                      |                  |        |      |     |         |            |   |  |  |
| Current IP configuration                                                                                  |                  |        |      |     |         |            |   |  |  |
| Local IP address : 169.254.100.10<br>Gateway address : 169.254.100.1<br>Subnet Mask address : 255.255.255 | )<br>0           |        |      |     |         |            |   |  |  |
| Press <return> to select the value s<br/>or enter a new value.</return>                                   | shown in braces, |        |      |     |         |            |   |  |  |
| Local IP address [169.254.100.100]?                                                                       |                  |        |      |     |         |            |   |  |  |
|                                                                                                    |                  |        |      |     |         |            |   |  |  |
|                                                                                                    |                  |        |      |     |         |            |   |  |  |
| Connected 0:01:33 VT100                                                                                   | 9600 8-N-1       | SCROLL | CAPS | NUM | Capture | Print echo | _ |  |  |
| 2                                                                                                    |                  |        |      |     |         |            |   |  |  |

NTER\_138\_A GB

- 3. Set DIP S1:1 to 'Off' and power cycle the interface.
- 4. The unit is now ready for a complete configuration by the Web tool. Address converter in a browser with the configured IP address.

# PROGRAMMATION ETHERNET

## Getting started

#### > Username and Password for configuration

The interface ETHERNET/RS232-RS485 is username and password protected. These are used when connecting with Web browser during configuration and with Telnet for diagnostics. Default username: SOCOMEC Default password: SOCOMEC

#### > Browser Login

The Webtool has two different login accounts. The first is the interface Guest account that only allows the user to read the units settings but he has no rights to configure the unit in any way. This accounts Username and Password are fixed and aren't configurable.

#### Interface ETHERNET/RS232-RS485 Guest (only visualization)

| Username: guest |    | Username: anonymous |
|-----------------|----|---------------------|
| Password: guest | or | Password: anonymous |

#### > Interface ETHERNET/RS232-RS485 Config

The second account is the converter Config that gives the user rights to configure the unit with new parameter values. This accounts Username and Password can also be configured when the user are logged in as converter Config. Default Username and Password are listed below.

#### > Restore Factory default settings

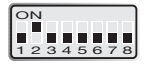

Note: This will clear your customized settings. The factory default settings can be restored using DIP-switch S1:2.

- Default Username: SOCOMEC Default Password: SOCOMEC
- 1. Force this to 'On' and Power-up the interface for at least 5 seconds.
- 2. Force the DIP-switch to 'Off' and power cycle the interface.

The product now contains the factory default settings.

Note: If the default address of the unit is valid on the connected network it is possible to access the unit directly from a browser.

The interface includes an easy-to-use Web configuration tool. The Web tool is very intuitive and includes useful help information for the configurable parameters.

| Connect to 16      | 9.254.100.100      | ? 🔀    |
|--------------------|--------------------|--------|
|                    | F                  |        |
|                    |                    |        |
| <u>U</u> ser name: | SOCOMEC            | ~      |
| <u>P</u> assword:  | •••••              |        |
|                    | Remember my passwo | rd     |
|                    | ОК                 | Cancel |

Use the Configuration Wizard to set all parameters then press the button "Program Unit" to write the parameters into the unit or save the parameters to a file.

| Socomec - Microsoft Intern                                                                                                    | et Explorer                                                                                                    |            |
|----------------------------------------------------------------------------------------------------|----------------------------------------------------------------------------------------------------|------------|
| File Edit View Favorites To                                                                                                    | ools Help                                                                                                    | 2          |
| 🕞 Back 👻 🌍 👻 📘                                                                                                    | 🖞 🏠 🔎 Search 🛧 Favorites 🜒 Media 🤣 🎓 😓 🚍                                                                                                    |            |
| Address 餐 http://169.254.100.10                                                                                                    | 0/                                                                                                    | Go Links » |
| Industrial Switching & Protection S                                                                                                    | Systems                                                                                                    |            |
| Home<br><u>Welcome</u>                                                                                                    | Welcome                                                                                                    |            |
| Configure<br>Mode<br>Network<br>Serial<br>Packing Algorithm<br>Username/Password<br>Dip Switches<br>View configuration<br>Status<br>Interface status | This is where the unit can be configured, the status of the unit can be displayed and an update of the firmware can be done. Using this tool may decrease the units throughput of data for the moment the tool is used.         A description for each item in the menu beside are in the list below.         Configure         Mode       - Set the unit in TCP or UDP mode         Network       - Network interface settings         Serial       - Serial interface settings         Packing Algorithm       - Set User and Password for the unit         Dip switches       - Dip switch settings         View Configuration       - Load/Save and write configuration |            |

Connect and login to the interface with the converter Config account on the default IP address and with default username- and password combination (or your customized if configured) using a standard Web browser.

NTFR 071 A

#### DIAGNOSTICS VIA TELNET

The interface provides the user with diagnostics information via a Telnet connection on port 23.

Information presented to the user is:

- Operational mode (UDP, TCP-server or client)
- Operational status (Listening for connection (TCP server), connected to host (TCP server or client), Attempting to connect (TCP client))
- The 'Status' LED on the product will lit during Telnet session.

Below is a description of how to start a Windows Telnet session and get diagnostics information from the converter.

- 1. Start a Telnet session.
- 2. Connect to interface by typing 'o 169.254.100.100' or the configured IP address of the interface.
- 3. Login using default username and password (or your customized settings if configured).

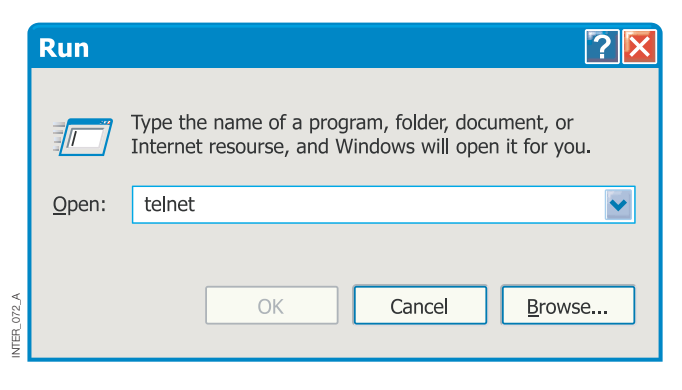

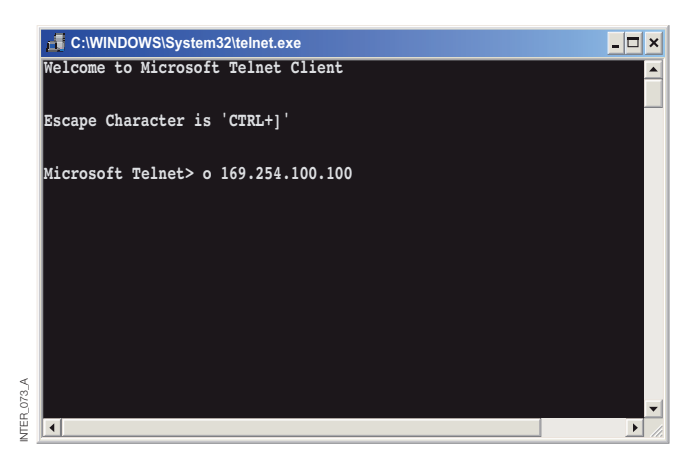

#### APPLICATION MODES

The product can be setup for use in one of three different application modes:

- TCP Server
- TCP Client
- UDP

## SHORT DESCRIPTION OF TCP AND UDP

### > User Datagram Protocol (UDP)

UDP provides a connectionless datagram service. This means that the arrival of datagram's or data packets is not controlled and the reliability of the communication is the responsibility of the application layer protocol. In this way UDP is a simpler method of communication

> Transmission Control Protocol (TCP)

TCP is a connection-oriented delivery service. Connection oriented means that a connection must be established before hosts can exchange data. An acknowledgement is used to verify that the data was received by the other host. For data segments sent, the receiving host must return an acknowledgement (ACK). If an ACK is not received, the data is retransmitted. Flowcontrol between the hosts is managed by TCP. For larger

#### > TCP Server mode

This mode makes it possible to accept incoming TCP connections attempts to the interface from an TCP client e.g. a interface in TCP client mode. Other examples of TCP

#### > TCP Client mode

This mode makes it possible to establish a TCP connection to a remote TCP server e.g. a product in TCP Server mode. DSR signal rising or a powering up the unit will trigger the

#### > UDP mode

UDP is a connection less protocol sending datagram's i.e. there are less overhead traffic compared to TCP and no acknowledgement packets will be sent between the peer's during communication. than TCP. As data is sent and received without any established connection the data transfer is more efficient and often faster. UDP is therefore used in applications that require efficient use of the bandwidth and also have a higher level protocol to handle lost data.

amounts of data that have to be split between packets TCP provides a method for reliably reassembling the data in the correct order. Because of the requirement to establish a connection and acknowledge transmissions,TCP takes longer time to transmit data than UDP and uses more bandwidth.

When delivered the interface is in TCP server mode.

clients:Telnet client establishing a raw TCP connection, COM-port redirector software running on a Windows PC.

interface to make an connection attempt to the specified server depending on configuration.

Using UDP will enable the converter to send and listen to broadcast- and multicast messages.

## PACKING ALGORITHM

When data arrives at the serial port of the interface there must be one or more criteria fulfilled to trigger the converter to encapsulate the received serial data into a frame and send it out on the network.

These criteria are setup using different parameters i.e. the 'packing algorithm'. The default settings are selected to be compatible to most applications but can be optimized to

the customer specific application. Detailed description can be received from the Web configuration tool. Link to interface ETHERNET /RS232-RS485 help on the CD:

Please click here (\Software\interface ETHERNET/RS232-RS485Webtool\ files\helpfiles\packing\_help.html).

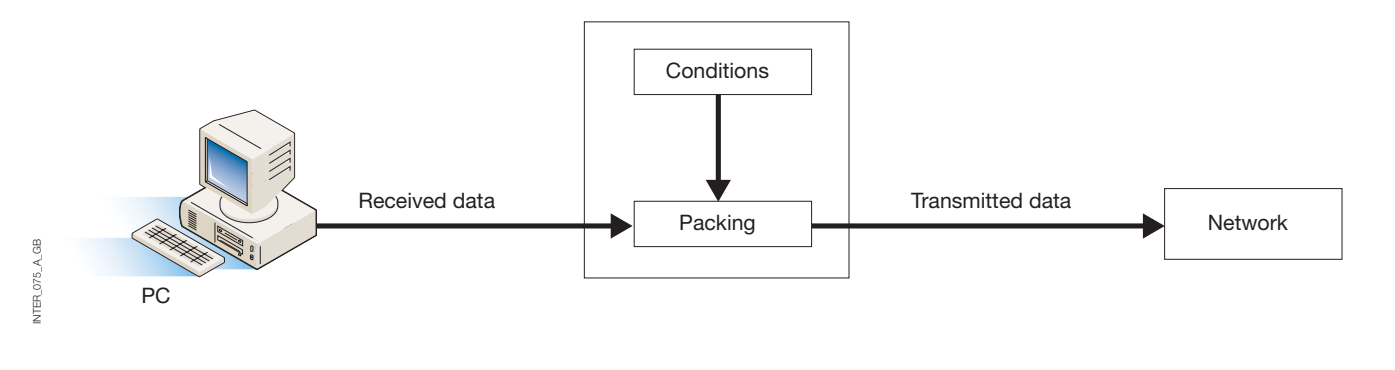

#### ADVANCED SETTINGS

Advanced settings configure the unit for special application requirements or special interface functions, these settings are default disabled.

Detailed description can be received from the Web configuration tool. Link to interface ETHERNET/RS232-RS485 help on the CD:

Please click here (\Software\interface ETHERNET/RS232-RS485Webtool\files\helpfiles\advanced\_help.html).

### CLIENT GATEWAY CONFIGURATION

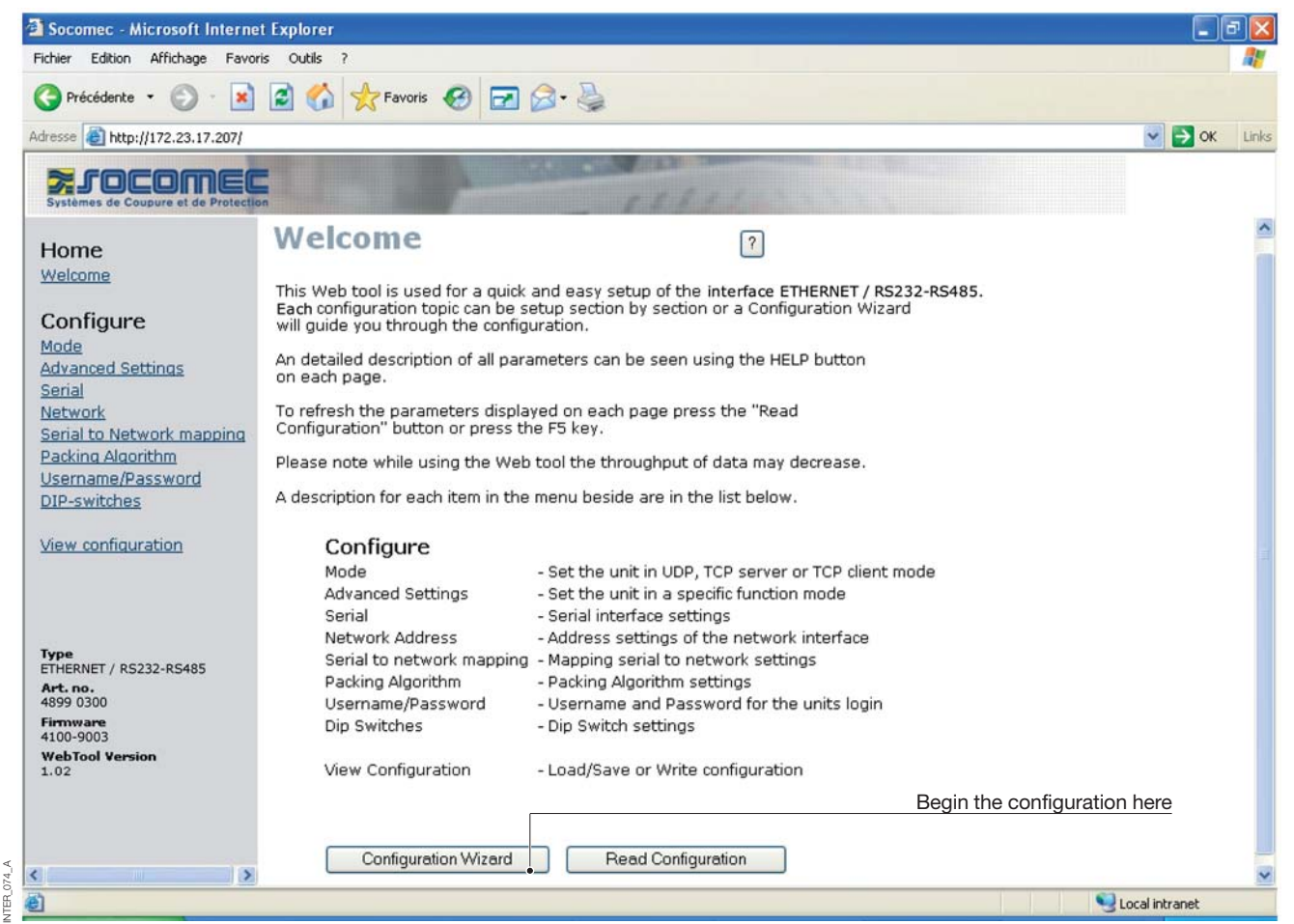

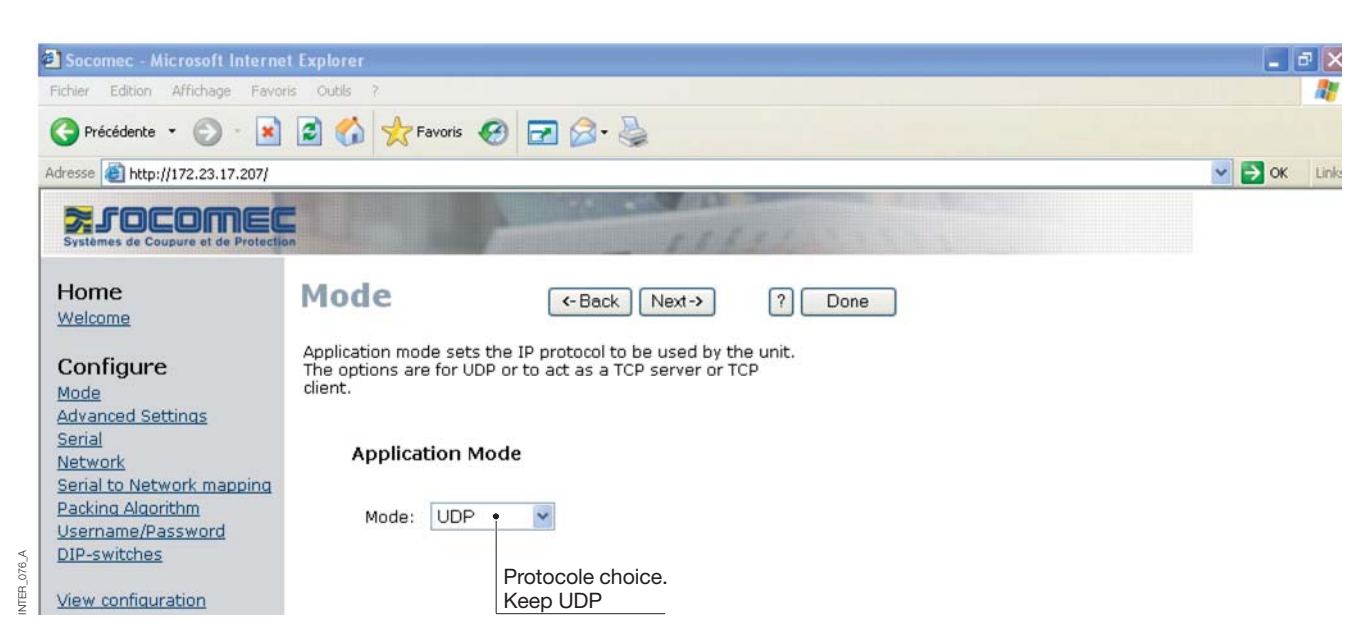

# PROGRAMMATION **ETHERNET**

# Configuration by Web tool

## CLIENT GATEWAY CONFIGURATION

|            | 🐔 Socomec - Microsoft Interne                                                                  | t Explorer                                                                                              | _ 8 ×           |
|------------|------------------------------------------------------------------------------------------------|----------------------------------------------------------------------------------------------------|-----------------|
|            | Fichier Edition Affichage Favor                                                                | ris Outils ?                                                                                            | <b>R</b>        |
|            | 🔇 Précédente 👻 🕥 - 💌                                                                           | 🗟 🏠 📩 Favoris 🤣 🖃 🍰 🕹                                                                                   |                 |
|            | Adresse 1 http://172.23.17.207/                                                                |                                                                                                    | Solution States |
|            | Systèmes de Coupure et de Protection                                                           |                                                                                                    |                 |
|            | Home<br>Welcome                                                                                | Network (-Back Next-> ? Done                                                                            |                 |
|            | Configure<br>Mode<br>Advanced Settings<br>Serial                                               | Select the type of application.                                                                         |                 |
| 4          | Network<br>Serial to Network mapping<br>Packing Algorithm<br>Username/Password<br>DIP-switches | <ul> <li>Point-to-Point/Broadcast</li> <li>One-to-Many</li> <li>IGMP Multicast</li> </ul>               |                 |
| INTER_077  | View configuration                                                                             |                                                                                                    |                 |
|            | Socomec - Microsoft Interne                                                                    | t Explorer                                                                                              | - 2 🛛           |
|            | Fichier Edition Affichage Favor                                                                | ris Outils ?                                                                                            |                 |
|            | 🔇 Précédente 👻 🕥 - 💌                                                                           | 🗟 🏠 👷 Favoris 🤣 🖃 🎯 - 😓                                                                                 |                 |
|            | Adresse ithtp://172.23.17.207/                                                                 |                                                                                                    | OK Links        |
|            | Systèmes de Coupure et de Protection                                                           |                                                                                                    |                 |
|            | Home<br>Welcome                                                                                | Advanced (-Back Next-> ? Done<br>Settings                                                               |                 |
|            | Configure<br>Mode<br>Advanced Settings<br>Serial                                               | Function modes are specific functions used to customize the EDW-100 for individual system requirements. |                 |
|            | <u>Network</u><br>Serial to Network mapping<br><u>Packing Algorithm</u>                        | Function Mode                                                                                           |                 |
|            | Username/Password<br>DIP-switches                                                              | Latest Calling Keep the values by default                                                               |                 |
| <          | <u>Str. Stricenes</u>                                                                          | RTS Control RTS Time: 2                                                                                 |                 |
| INTER_078_ | <u>View configuration</u>                                                                      | Break Signaling Break Time: 2                                                                           |                 |

### CLIENT GATEWAY CONFIGURATION

| 🕋 Socomec - Microsoft Intern                   | et Explorer                       |                         |                                                                                                    |        | PX   |
|------------------------------------------------|-----------------------------------|-------------------------|----------------------------------------------------------------------------------------------------|--------|------|
| Fichier Edition Affichage Favo                 | oris Outils ?                     |                         |                                                                                                    |        |      |
| G Précédente 🝷 🕥 🔹 🔀                           | 📔 🏠 📌 Favoris                     | 🚱 🗹 🍃                   |                                                                                                    |        |      |
| Adresse 🙆 http://172.23.17.207/                |                                   |                         |                                                                                                    | 💌 🄁 ОК | Link |
| Systèmes de Coupure et de Protect              | Ion                               | A STATISTICS            | COLORADO DE LA COLORADO DE LA |        |      |
| Home<br>Welcome                                | Serial                            | -Back                   | ext-> ? Done                                                                                                    |        |      |
| Configure                                      | The serial interface ca<br>below. | n be configured with th | e parameters                                                                                                    |        |      |
| Advanced Settings<br>Serial                    | Serial Inform                     | nation                  |                                                                                                    |        |      |
| Serial to Network mapping<br>Packing Algorithm | Interface:                        | RS-232                  | Defined in RS232 for <b>client gateway</b>                                                                                                    |        |      |
| Username/Password<br>DIP-switches              | Data Rate:                        | 9600 bit/s 🛛 👻          |                                                                                                    |        |      |
| View configuration                             | Data Bits:                        | 8 bits 🔽                | Defined in accordance with the products                                                                                                    |        |      |
|                                                | Parity:                           | None 💌                  | configurations (Diris, Countis)                                                                                                    |        |      |
| 4 6.2                                          | Stop Bits:                        | 1 bit 💌                 |                                                                                                    |        |      |
| Type<br>ETHERNET / RS232-RS485                 | Flow Control:                     | None 💌                  |                                                                                                    |        |      |

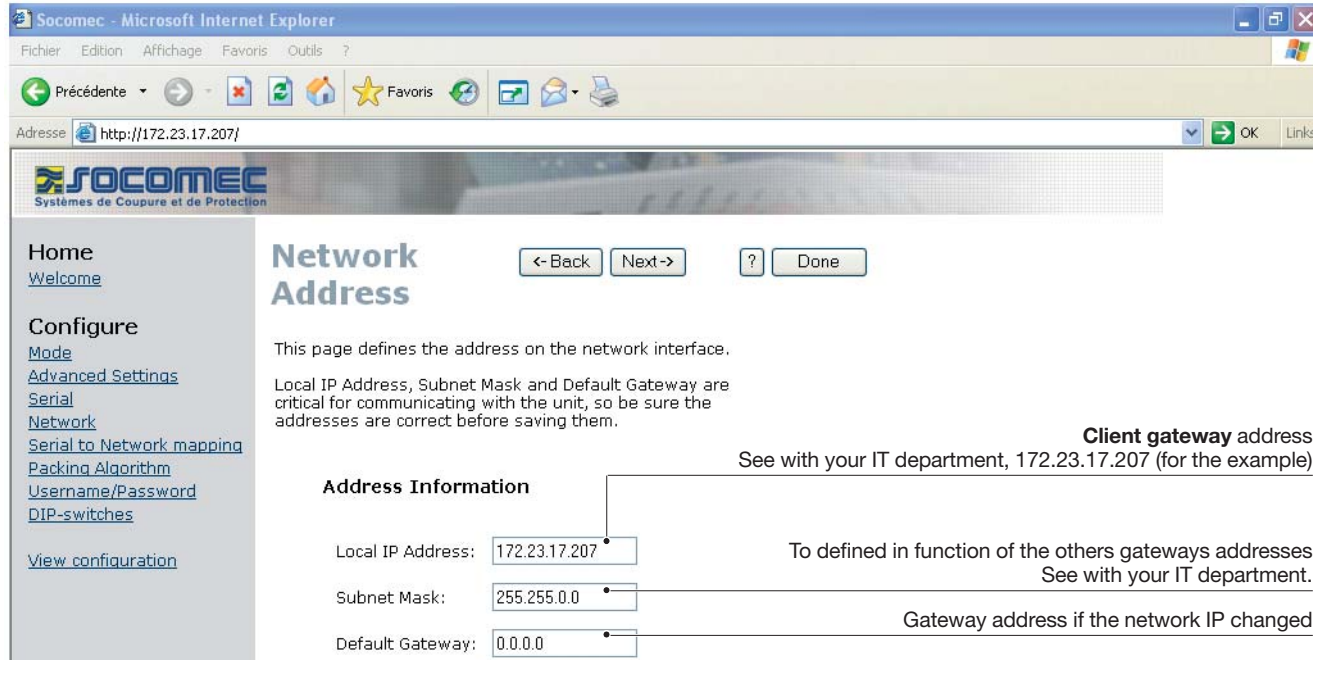

# PROGRAMMATION **ETHERNET**

# Configuration by Web tool

## CLIENT GATEWAY CONFIGURATION

| علاقي للك                                               |
|---------------------------------------------------------|
| <b>.</b>                                                |
|                                                         |
| 💌 🔁 OK 🛛 Links                                          |
|                                                         |
|                                                         |
| dbus protocol.<br><b>ys</b> addresses.<br>172.23.17.209 |
|                                                         |

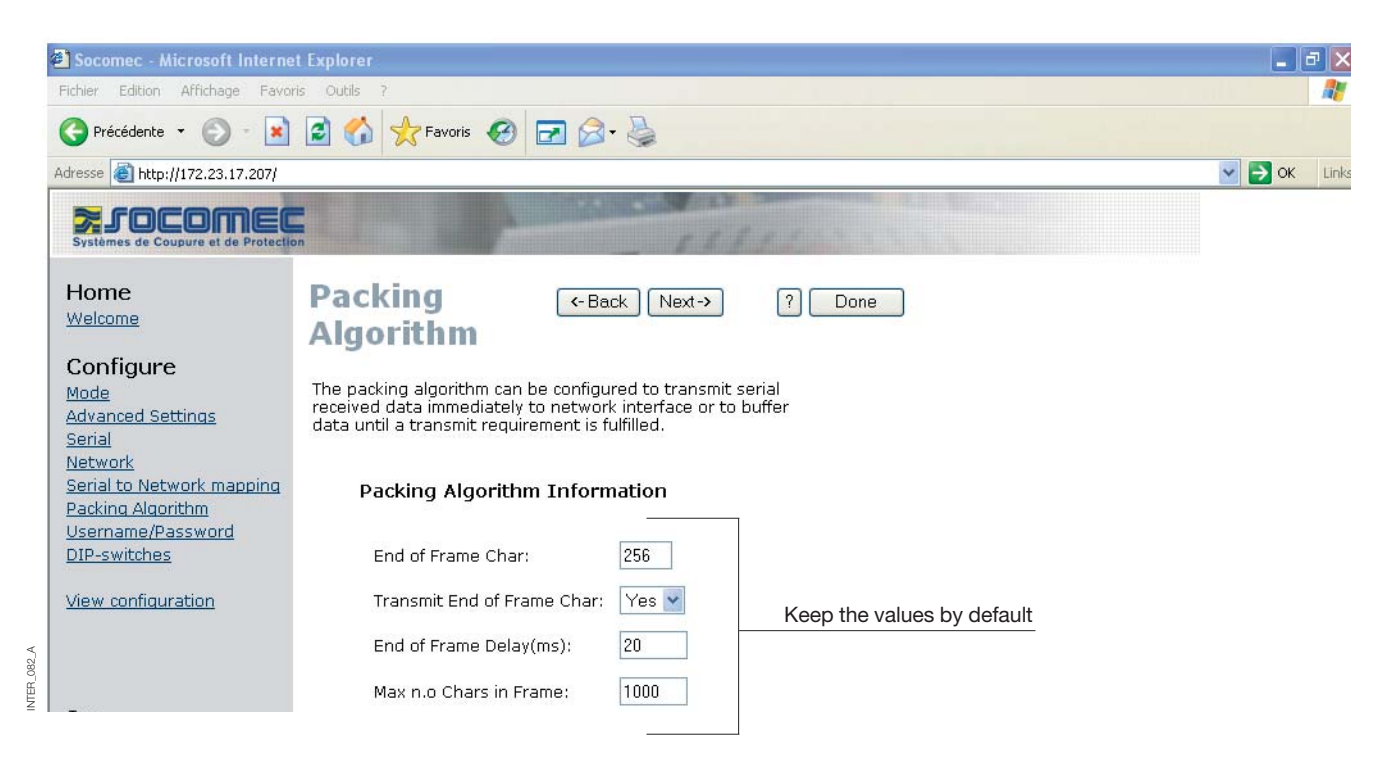

### CLIENT GATEWAY CONFIGURATION

| Socomec - Microsoft Internet                   | et Explorer                                                                | _      | a     | ×  |
|------------------------------------------------|----------------------------------------------------------------------------|--------|-------|----|
| Fichier Edition Affichage Favo                 | ris Outils ?                                                               | nik "  |       | 5  |
| 🕒 Précédente 🝷 🕥 - 💌                           | 🗟 🏠 📌 Favoris 🚱 🖃 🍛 - 🛬                                                    |        |       |    |
| Adresse 🙆 http://172.23.17.207/                |                                                                            | 💌 🔁 Ok | : Lir | nk |
| Systèmes de Coupure et de Protection           |                                                                            |        |       |    |
| Home<br>Welcome                                | Password (-Back Next-> ? Done                                              |        |       |    |
| Configure                                      | The Username and Password settings are used for Web tool and Telnet login. |        |       |    |
| Advanced Settings<br>Serial<br>Network         | Access Information                                                         |        |       |    |
| Serial to Network mapping<br>Packing Algorithm | Username: SOCOMEC Enter the username and the password wanted               |        |       |    |
| DIP-switches                                   | Password: SOCOMEC                                                          |        |       |    |
| View configuration                             |                                                                            |        |       |    |

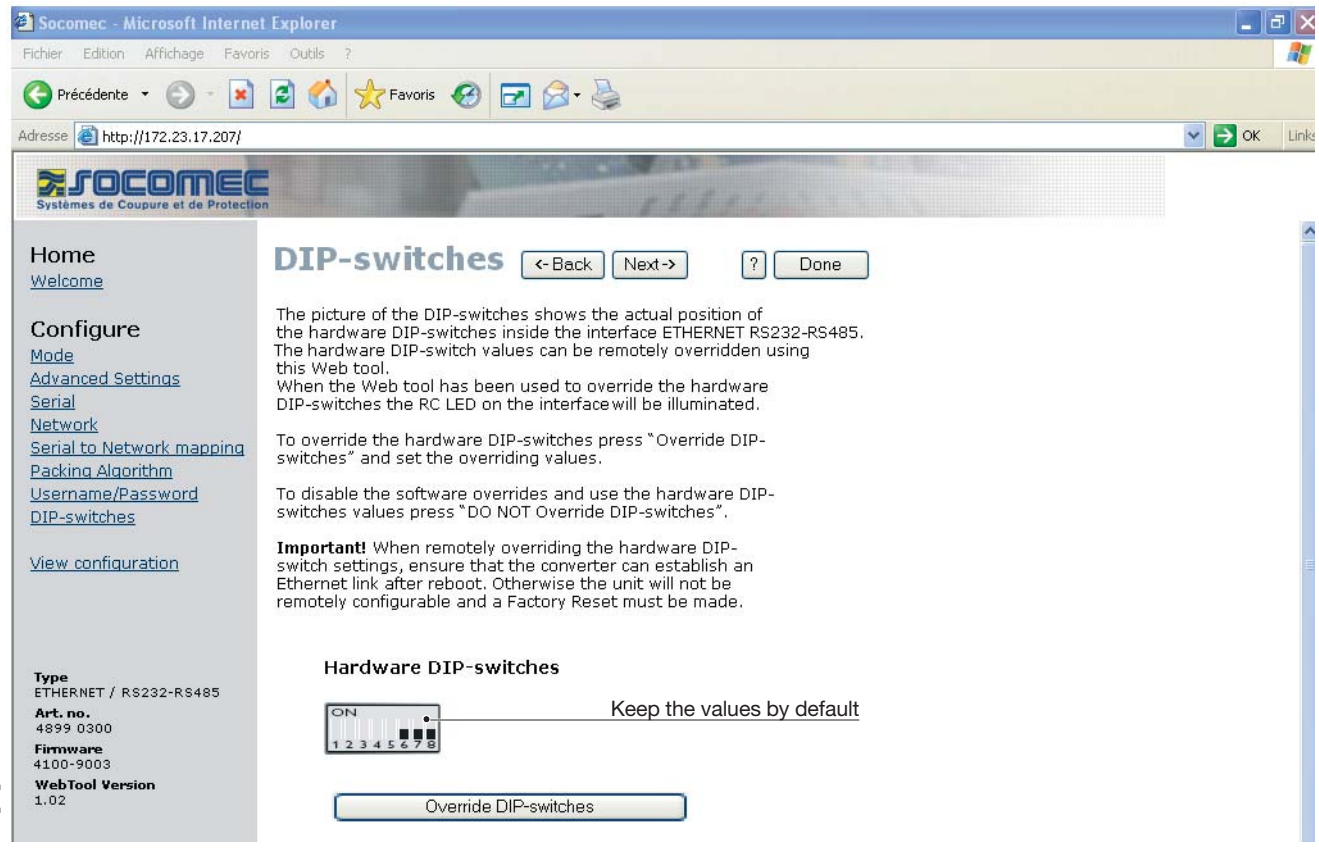

## CLIENT GATEWAY CONFIGURATION

| Socomec - Microsoft Interne                                         | t Explorer                                                     |                                                   |                  | - 2                                                                                            |
|---------------------------------------------------------------------|----------------------------------------------------------------|---------------------------------------------------|------------------|------------------------------------------------------------------------------------------------|
| Fichier Edition Affichage Favor                                     | ris Outils ?                                                   |                                                   |                  |                                                                                                |
| 🔇 Précédente 🝷 🕥 - 💽                                                | 😫 🏠 📩 Favoris 🧭                                                | 🖻 🎯 • 🍓                                           |                  |                                                                                                |
| Adresse 🕘 http://172.23.17.207/                                     |                                                                |                                                   |                  | S OK Lin                                                                                       |
| Systèmes de Coupure et de Protection                                |                                                                | 111                                               | 11. 1. 1. 1.     |                                                                                                |
| Home<br>Welcome                                                     | Configure<br>Unit                                              | <- Back                                           | ? Program Unit • | Allowed the parameters validation<br>Allowed to save the parameters<br>configuration on a file |
| Configure<br>Mode                                                   | These settings are not app<br>Program Unit button is pres      | lied in the unit until the<br>sed.                | Load File        |                                                                                                |
| Advanced Settings<br>Serial<br>Network<br>Serial to Network manning | Mode<br>Application Mode:<br>Advanced Settings                 | UDP                                               |                  | Allowed to restore the parameters configuration from a file                                    |
| Packing Algorithm<br>Username/Password                              | Function Mode:<br>Network                                      | None                                              |                  |                                                                                                |
| <u>DIP-switches</u><br><u>View configuration</u>                    | Local IP address:<br>Subnet Mask:<br>Default Gateway:          | 172.23.17.207:502<br>255.255.0.0<br>0.0.0.0       |                  |                                                                                                |
|                                                                     | Remote IP address:<br>Second Remote IP:<br>Remote IP List:     | 0.0.0.0:9000<br>0.0.0.0:9000<br>172.23.17.208:502 |                  |                                                                                                |
| Type<br>ETHERNET / RS232-RS485<br>Art. no.                          | Multicast address:<br><b>Serial</b>                            | 0.0.0.0                                           |                  |                                                                                                |
| 4899 0300<br>Firmware<br>4100-9003                                  | Interface:<br>Data rate:                                       | RS-232<br>9600 bits/s                             |                  |                                                                                                |
| WebTool Version<br>1.02                                             | Data bits:<br>Parity:<br>Stop bits:                            | 8 bits<br>None<br>1 bit                           |                  |                                                                                                |
|                                                                     | Flow control:<br><b>Packing Algoritm</b><br>End of Frame Char: | None<br>256                                       |                  |                                                                                                |
|                                                                     |                                                                | 19151921                                          |                  | Second intranet                                                                                |

## SERVER GATEWAY CONFIGURATION

#### > Server Gateway n° 1

| 🗿 Socomec - Microsoft Interne                                                                                                    | t Explorer                                                                                                    |                                                                                                    | )@×       |
|----------------------------------------------------------------------------------------------------|----------------------------------------------------------------------------------------------------|----------------------------------------------------------------------------------------------------|-----------|
| Fichier Edition Affichage Favor                                                                                                    | ris Outils ?                                                                                                    |                                                                                                    | <b>A</b>  |
| C Précédente 👻 🐑 - 💌                                                                                                    | 📓 🏠 🌟 Favoris 🧐 🗖                                                                                                    | ] Ø- 🎍                                                                                                    |           |
| Adresse 🙆 http://172.23.17.208                                                                                                    |                                                                                                    |                                                                                                    | K Links   |
| Systèmes de Coupure et de Protection                                                                                                    |                                                                                                    | TAPIN TO A                                                                                                    |           |
| Home                                                                                                    | Welcome                                                                                                    | ?                                                                                                    | ^         |
| Welcome                                                                                                    | This Web tool is used for a qui<br>Each configuration topic can be<br>will guide you through the con                                                              | ck and easy setup of the interface ETHERNET / RS232-RS485.<br>• setup section by section or a Configuration Wizard<br>figuration.                                                                                                    |           |
| Mode<br>Advanced Settings                                                                                                    | An detailed description of all p on each page.                                                                                                    | arameters can be seen using the HELP button                                                                                                    |           |
| Serial<br>Network<br>Serial to Network mapping                                                                                          | To refresh the parameters dis<br>Configuration" button or press                                                                                                   | played on each page press the "Read<br>the F5 key.                                                                                                    |           |
| Packing Algorithm                                                                                                    | Please note while using the W                                                                                                    | eb tool the throughput of data may decrease.                                                                                                    |           |
| DIP-switches                                                                                                    | A description for each item in t                                                                                                    | ne menu beside are in the list below.                                                                                                    |           |
| View configuration                                                                                                    | Configure                                                                                                    |                                                                                                    |           |
| <b>Type</b><br>ETHERNET / RS232-RS485<br><b>Art. no.</b><br>4899 0300<br><b>Firmware</b><br>4100-9003<br><b>WebTool Version</b><br>1.02 | Mode<br>Advanced Settings<br>Serial<br>Network Address<br>Serial to network mappi<br>Packing Algorithm<br>Username/Password<br>Dip Switches<br>View Configuration | <ul> <li>Set the unit in UDP, TCP server or TCP client mode</li> <li>Set the unit in a specific function mode</li> <li>Serial interface settings</li> <li>Address settings of the network interface</li> <li>Mapping serial to network settings</li> <li>Packing Algorithm settings</li> <li>Username and Password for the units login</li> <li>Dip Switch settings</li> <li>Load/Save or Write configuration</li> </ul> Begin the configuration here |           |
| 98° Y                                                                                                    | Configuration Wizarc                                                                                                    | Read Configuration                                                                                                    | ~         |
| Terminé                                                                                                    |                                                                                                    | Second intranet                                                                                                    |           |
| Socomer - Microsoft Interne                                                                                                    | t Evolorer                                                                                                    |                                                                                                    | )<br>Fail |
| Fichier Edition Affichage Favor                                                                                                    | ris Outils ?                                                                                                    |                                                                                                    | کا کار    |
| 🔇 Précédente 👻 🐑 - 💌                                                                                                    | 😰 🏠 👷 Favoris 🥝 🗖                                                                                                    | 1 🔗 - 🍇                                                                                                    |           |
| Adresse 🙆 http://172.23.17.208                                                                                                    |                                                                                                    |                                                                                                    | K Links   |
| Systèmes de Coupure et de Protectio                                                                                                    | on the second second second second second second second second second second second second second second second                                                   | TATION -                                                                                                    |           |
| Home<br>Welcome                                                                                                    | Mode                                                                                                    | <-Back Next-> ? Done                                                                                                    |           |
| Configure<br>Mode                                                                                                    | Application mode sets the IP p<br>The options are for UDP or to a<br>client.                                                                                      | rotocol to be used by the unit.<br>act as a TCP server or TCP                                                                                                    |           |
| <u>Advanced Settings</u><br><u>Serial</u><br><u>Network</u><br>Serial to Network mapping                                                | Application Mode                                                                                                    |                                                                                                    |           |
| Packing Algorithm<br>Username/Password<br>DIP-switches                                                                                  | Mode: UDP • •<br>Protv<br>Keep                                                                                                    | col choice.                                                                                                    |           |

# PROGRAMMATION **ETHERNET**

# Configuration by Web tool

## SERVER GATEWAY CONFIGURATION

#### Server Gateway n° 1

| 🗿 Socomec - Microsoft Interne       | t Explorer                                                                                                    |               |
|-------------------------------------|----------------------------------------------------------------------------------------------------|---------------|
| Fichier Edition Affichage Favor     | ris Outils ?                                                                                                    |               |
| 🕒 Précédente 👻 🕥 - 💌                | 🗟 🏠 👷 Favoris 🚱 🖃 🔗 - 😓                                                                                                    |               |
| Adresse 🛃 http://172.23.17.208      |                                                                                                    | 💽 🔁 OK 🛛 Link |
|                                     | - Contraction of the second second seco |               |
| Systèmes de Coupure et de Protectio |                                                                                                    |               |
| Home                                | Network                                                                                                    |               |
| Welcome                             | NELWORK (-Back Next-> ? Done                                                                                                    |               |
| weicome                             | Application                                                                                                    |               |
| Configure                           |                                                                                                    |               |
| Mode                                | Select the type of application.                                                                                                    |               |
| Advanced Settings                   |                                                                                                    |               |
| Serial                              |                                                                                                    |               |
| Network                             | Point-to-Point/Broadcast Configuration into a server gateway                                                                                                    |               |
| Serial to Network mapping           |                                                                                                    |               |
| Packing Algorithm                   | O One-to-Many                                                                                                    |               |
| DIP-switches                        | O IGMP Multicast                                                                                                    |               |
|                                     |                                                                                                    |               |
| View configuration                  |                                                                                                    |               |
|                                     |                                                                                                    |               |

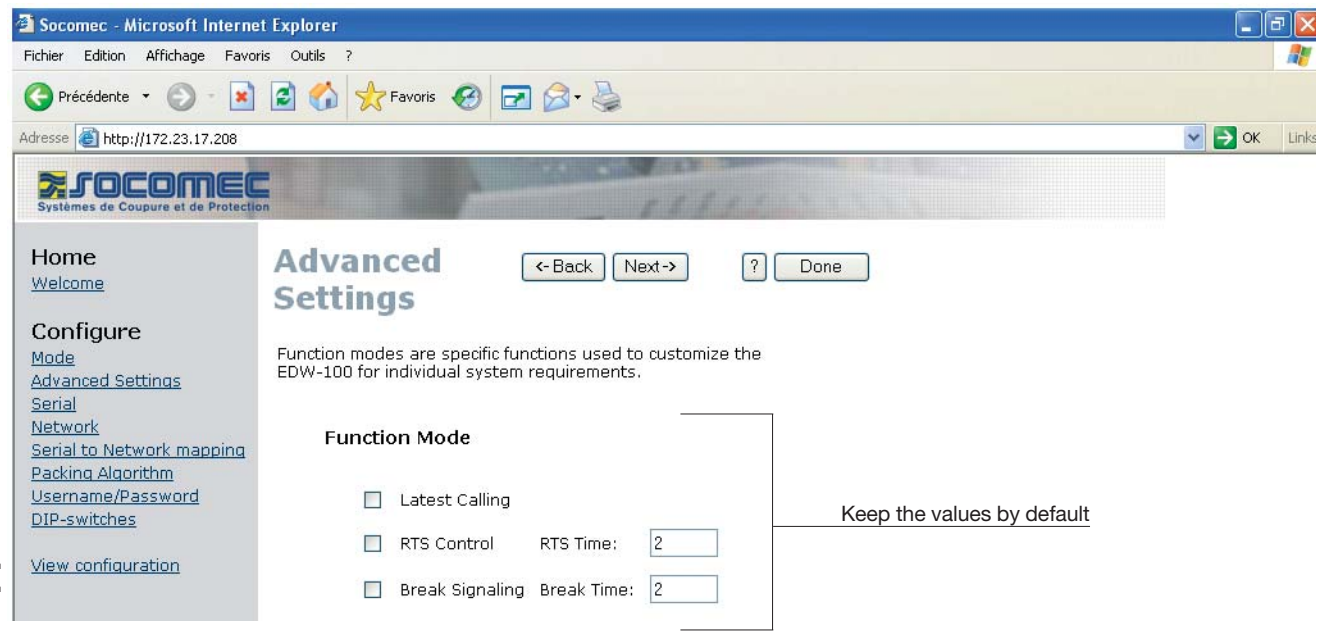

## SERVER GATEWAY CONFIGURATION

#### Server Gateway n° 1

| 🗿 Socomec - Microsoft Interne                                       | et Explorer                                                                                                    |                                                  | ×        |
|---------------------------------------------------------------------|----------------------------------------------------------------------------------------------------|--------------------------------------------------|----------|
| Fichier Edition Affichage Favor                                     | vris Outils ?                                                                                                    |                                                  | 7        |
| 🕞 Précédente 👻 🕥 - 💽                                                | 🖻 🏠 📩 Favoris 🤣 🖃 🎯 - 🍓                                                                                                    |                                                  |          |
| Adresse 🗿 http://172.23.17.208                                      |                                                                                                    | Sok Lin                                          | nks      |
| Systèmes de Coupure et de Protection                                |                                                                                                    |                                                  |          |
| Home<br>Welcome                                                     | Serial (-Back Next-> ? Done                                                                                                    |                                                  |          |
| Configure<br>Mode                                                   | The serial interface can be configured with the parameters below.                                                                                              |                                                  |          |
| Advanced Settings<br>Serial<br>Network                              | Serial Information                                                                                                    |                                                  |          |
| Serial to Network mapping<br>Packing Algorithm<br>Username/Password | Interface: RS-422/485 2-wire Defined in RS485 for client gateway                                                                                               |                                                  |          |
| <u>DIP-switches</u><br>View configuration                           | Data Bits: 8 bits  Data Bits:                                                                                                    |                                                  |          |
|                                                                     | Parity: None Configurations (Diris, Countis)                                                                                                    |                                                  |          |
| A_060_                                                              | Stop Bits: 1 bit                                                                                                    |                                                  |          |
| Type<br>ETHERNET / RS232-RS485                                      | Flow Control: None 💌                                                                                                    |                                                  |          |
| Socomec - Microsoft Internet                                        | et Explorer                                                                                                    |                                                  | ×        |
| Fichier Edition Affichage Favor                                     | rris Outils ?                                                                                                    |                                                  | 7        |
| 🕒 Précédente 👻 🕥 - 💌                                                | 🗟 🟠 🛧 Favoris 🤣 🖃 🖉 - 😓                                                                                                    |                                                  |          |
| Adresse 🙆 http://172.23.17.208                                      |                                                                                                    | 💌 🔁 OK 🛛 Lin                                     | nks      |
| Systèmes de Coupure et de Protection                                |                                                                                                    |                                                  |          |
| Home<br>Welcome                                                     | Network ←Back Next→ ? Done<br>Address                                                                                                    |                                                  |          |
| Configure<br>Mode                                                   | This page defines the address on the network interface.                                                                                                    |                                                  |          |
| Advanced Settings<br>Serial                                         | Local IP Address, Subnet Mask and Default Gateway are<br>critical for communicating with the unit, so be sure the<br>addresses are correct before saving them. |                                                  |          |
| Serial to Network mapping                                           | See with your IT department 172.23                                                                                                    | Server gateway addres                            | sد<br>(م |
| Packing Algorithm<br>Username/Password<br>DIP-switches              | Address Information                                                                                                    |                                                  | <u></u>  |
| View configuration                                                  | Local IP Address: 172.23.17.208 To defined in function of the ot See                                                                                           | hers gateways addresse<br>with your IT departmen | sit.     |
| A_080_A                                                             | Subnet Mask: 255.255.0.0 Gateway address                                                                                                    | if the network IP change                         | d        |
| NTER                                                                | Default Gateway: 0.0.0.0                                                                                                    |                                                  | _        |

## SERVER GATEWAY CONFIGURATION

#### Server Gateway n° 1

| 🗿 Socomec - Microsoft Interne                                                                                                    | et Explorer                                                                                          |                                 |                                                                                        |
|----------------------------------------------------------------------------------------------------|----------------------------------------------------------------------------------------------------|---------------------------------|----------------------------------------------------------------------------------------|
| Fichier Edition Affichage Favo                                                                                                   | ris Outils ?                                                                                         |                                 |                                                                                        |
| 🕒 Précédente 👻 🕥 - 💌                                                                                                    | 🗟 🚮 👷 Favoris 🥝 🗖                                                                                    | ⊇ 🔗 - 🍓                         |                                                                                        |
| Adresse 🙆 http://172.23.17.208                                                                                                   |                                                                                                    |                                 | V 🔁 OK Links                                                                           |
| Systèmes de Coupure et de Protection                                                                                             | on                                                                                                   | 11                              | 111                                                                                    |
| Home<br>Welcome<br>Configure<br>Mode<br>Advanced Settings<br>Serial<br>Network<br>Serial to Network mapping<br>Packing Algorithm | Serial<br>to network<br>mapping<br>This page defines the connect<br>interface and the serial channel | Hext -> ion between the net el. | ? Done                                                                                 |
| <u>Username/Password</u><br><u>DIP-switches</u>                                                                                  | Mapping to serial ch                                                                                 | nannel                          | Gateway port (client or server). Always 502 for a Modbus protocol.                     |
| View configuration                                                                                                    | Local Port 1:                                                                                        | 502 •                           | Enter the <b>client gateway</b> address.<br>See with your IT department, 172.23.17.207 |
| Туре                                                                                                    | Remote IP Address 1:<br>Remote Port 1;                                                               | 502                             |                                                                                        |

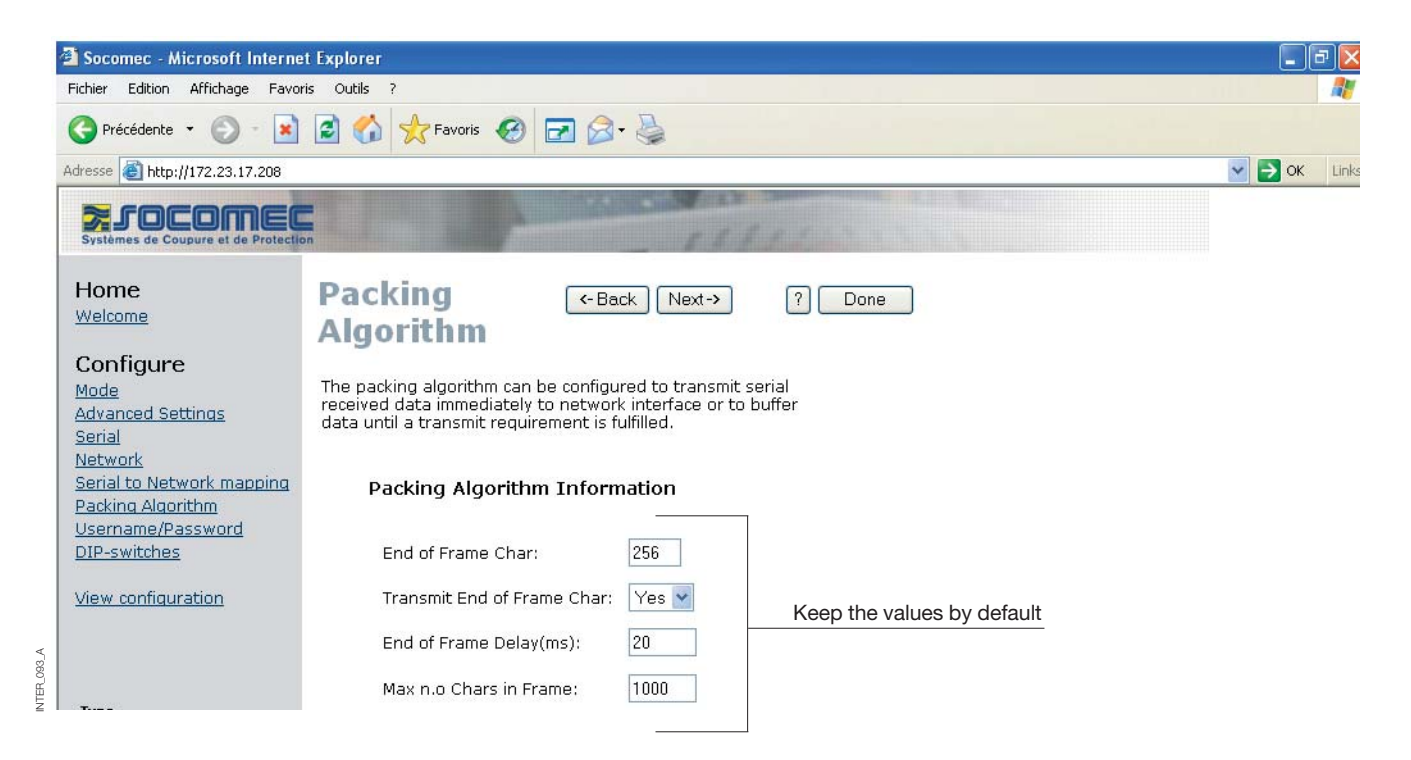

NTER\_092\_A

## SERVER GATEWAY CONFIGURATION

#### > Server Gateway n° 1

| Socomec - Microsoft Interne                                                | t Explorer                                                                                                    |          |
|----------------------------------------------------------------------------|----------------------------------------------------------------------------------------------------|----------|
| Fichier Edition Affichage Favor                                            | is Outils ?                                                                                                    |          |
| 🔇 Précédente 🝷 🕥 🕤 📓                                                       | 😰 🏠 👷 Favoris 🚱 🖃 🎯 - 🌺                                                                                                    |          |
| dresse 🙆 http://172.23.17.208                                              |                                                                                                    | 💌 🔁 ОК 🛛 |
| Systèmes de Coupure et de Protection                                       |                                                                                                    |          |
| Home<br>Welcome                                                            | Password (*Back Next-> ? Done                                                                                                    |          |
| Configure<br>Mode                                                          | The Username and Password settings are used for Web tool<br>and Telnet login.                                                                                                    |          |
| Advanced Settings<br>Serial<br>Network                                     | Access Information                                                                                                    |          |
| <u>Serial to Network mapping</u><br>Packing Algorithm<br>Jsername/Password | Username: SOCOMEC Enter the username and the password wanted                                                                                                    |          |
| DIP-switches                                                               | Password: SOCOMEC                                                                                                    |          |
| view configuration                                                         |                                                                                                    |          |
| Socomec - Microsoft Interne                                                | t Explorer                                                                                                    |          |
| ichier Edition Affichage Favor                                             | is Outils ?                                                                                                    |          |
| 子 Précédente 🝷 🕥 🕣 💌                                                       | 🗟 🏠 👷 Favoris 🚱 🖃 🖉 + 💺                                                                                                    |          |
| dresse 🙆 http://172.23.17.208                                              |                                                                                                    | 🗸 🋃 ОК   |
| Systèmes de Coupure et de Protectio                                        | n de la constante de la constante de |          |
| Home<br>Welcome                                                            | DIP-switches (Back Next-> ? Done                                                                                                    |          |
| Configure                                                                  | The picture of the DIP-switches shows the actual position of<br>the hardware DIP-switches inside the interface ETHERNET / RS232-RS485<br>The hardware DIP-switch values can be remotely overridden using                                                                                                    |          |
| Advanced Settings<br>Serial<br>Network                                     | this Web tool.<br>When the Web tool has been used to override the hardware<br>DIP-switches the RC LED on the converter will be illuminated.                                                                                                    |          |
| Serial to Network mapping<br>Packing Algorithm                             | To override the hardware DIP-switches press "Override DIP-<br>switches" and set the overriding values.                                                                                                    |          |
| <u>DiP-switches</u>                                                        | i o disable the software overrides and use the hardware DIP-<br>switches values press "DO NOT Override DIP-switches".                                                                                                    |          |
| <u>View configuration</u>                                                  | switch settings, ensure that the interface can establish an<br>Ethernet link after reboot. Otherwise the unit will not be<br>remotely configurable and a Factory Reset must be made.                                                                                                    |          |
| Туре                                                                       | Hardware DIP-switches                                                                                                    |          |
| EIHERNET / RS232-RS485<br>Art. no.<br>4899 0300                            | Keep the values by default                                                                                                    |          |

Override DIP-switches

Firmware 4100-9003 WebTool Version 1.02

## SERVER GATEWAY CONFIGURATION

#### > Server Gateway n° 1

| ichier Edition Arrichage Favor                               | is Outlis ?                                                |                                                                             |              | 1                                                                                              |
|--------------------------------------------------------------|------------------------------------------------------------|-----------------------------------------------------------------------------|--------------|------------------------------------------------------------------------------------------------|
| 🌍 Précédente 👻 🐑 🕤                                           | 👔 🏠 📩 Favoris 🧭                                            | 🖬 🔗 - 🍓                                                                     |              |                                                                                                |
| dresse 🗃 http://172.23.17.208                                |                                                            |                                                                             |              | S OK Li                                                                                        |
| Systèmes de Coupure et de Protectio                          |                                                            | 541                                                                         | 12 3 3 3 3   |                                                                                                |
| Home<br>Welcome                                              | Configure<br>Unit                                          | <- Back                                                                     | Program Unit | Allowed the parameters validation<br>Allowed to save the parameters<br>configuration on a file |
| Configure<br>Mode<br>Advanced Settings                       | These settings are not app<br>Program Unit button is pres  | lied in the unit until the<br>sed.                                          | Load File •  |                                                                                                |
| <u>Serial</u><br><u>Network</u><br>Serial to Network mapping | Mode<br>Application Mode:<br>Advanced Settings             | UDP                                                                         |              | Allowed to restore the parameters configuration from a file                                    |
| Packing Algorithm<br>Username/Password<br>DIP-switches       | Function Mode:                                             | None                                                                        |              |                                                                                                |
| View configuration                                           | Local IP address:<br>Subnet Mask:<br>Default Gateway:      | 172.23.17.208:502<br>255.255.0.0<br>0.0.0.0                                 |              |                                                                                                |
|                                                              | Remote IP address:<br>Second Remote IP:<br>Remote IP List: | 172.23.17.207:502<br>0.0.0.0:9000<br>172.23.17.208:502<br>172.23.17.209:502 |              |                                                                                                |
| Type<br>ETHERNET / RS232-RS485<br>Art. no.<br>4899.0300      | Multicast address:<br><b>Serial</b>                        | 0.0.0.0                                                                     |              |                                                                                                |
| Firmware<br>4100-9003<br>WebTool Version                     | Interface:<br>Data rate:<br>Data bite:                     | RS-422/485 2-wire<br>9600 bits/s<br>8 hits                                  |              |                                                                                                |
| 1.02                                                         | Parity:<br>Stop bits:                                      | None<br>1 bit                                                               |              |                                                                                                |
|                                                              | Flow control:<br>Packing Algoritm                          | None                                                                        |              |                                                                                                |

## SERVER GATEWAY CONFIGURATION

#### > Server Gateway n° 2

| 🗿 Socomec - Microsof                                                                                     | 't Internet Explorer                  |                                                                                                    |                                                                                                    |                                                                                              |                         |                | a 🔀      |
|----------------------------------------------------------------------------------------------------|---------------------------------------|----------------------------------------------------------------------------------------------------|----------------------------------------------------------------------------------------------------|----------------------------------------------------------------------------------------------|-------------------------|----------------|----------|
| Fichier Edition Afficha                                                                                  | ge Favoris Outils                     | ?                                                                                                    |                                                                                                    |                                                                                              |                         |                | <b>N</b> |
| 🔇 Précédente 🝷 📀                                                                                         | ) - 🖹 🗟 🏠                             | Severis 🚱 🛃                                                                                                    | l 🗟 - 🎍                                                                                                    |                                                                                              |                         |                |          |
| Adresse 🛃 http://172.23                                                                                  | .17.209                               |                                                                                                    |                                                                                                    |                                                                                              |                         | 💌 🄁 ОК         | Links    |
| Systèmes de Coupure et                                                                                   | de Protection                         |                                                                                                    | Child                                                                                                    |                                                                                              |                         |                |          |
| Home                                                                                                    | Wel                                   | come                                                                                                    |                                                                                                    | ?                                                                                            |                         |                | ^        |
| Welcome                                                                                                  | This Wel<br>Each con<br>will guide    | ) tool is used for a quick<br>figuration topic can be s<br>a you through the confi                                           | k and easy setup of the int<br>setup section by section o<br>guration.                                                                                                    | terface ETHERNET / RS2<br>r a Configuration Wizar                                            | 232-RS485.<br>rd        |                |          |
| Mode<br>Advanced Settings                                                                                | An detai<br>on each                   | ed description of all par<br>page.                                                                                           | rameters can be seen usir                                                                                                    | ng the HELP button                                                                           |                         |                |          |
| <u>Serial</u><br><u>Network</u><br>Serial to Network m                                                   | To refree<br>Configur                 | h the parameters displ<br>ation" button or press t                                                                           | layed on each page press <sup>.</sup><br>the F5 key.                                                                                                    | the "Read                                                                                    |                         |                |          |
| Packing Algorithm                                                                                        | Please n                              | ote while using the We                                                                                                    | b tool the throughput of d                                                                                                    | lata may decrease.                                                                           |                         |                |          |
| DIP-switches                                                                                             | A descrip                             | ition for each item in th                                                                                                    | e menu beside are in the l                                                                                                    | list below.                                                                                  |                         |                |          |
| <u>View configuration</u>                                                                                | C<br>Ma                               | onfigure<br>ode<br>Ivanced Settings                                                                                          | - Set the unit in UDP, TC<br>- Set the unit in a specif                                                                                                    | :P server or TCP client r<br>ic function mode                                                | node                    |                |          |
| Type<br>ETHERNET / RS232-R:<br>Art. no.<br>4899 0300<br>Firmware<br>4100-9003<br>WebTool Version<br>1.02 | Se<br>Ne<br>S485 Pa<br>Us<br>Di<br>Vi | rial<br>:twork Address<br>:rial to network mapping<br>:cking Algorithm<br>:ername/Password<br>p Switches<br>ew Configuration | <ul> <li>Serial interface setting</li> <li>Address settings of the</li> <li>G - Mapping serial to netw</li> <li>Packing Algorithm setti</li> <li>Username and Password</li> <li>Dip Switch settings</li> <li>Load/Save or Write conditional</li> </ul> | is<br>e network interface<br>vork settings<br>ings<br>ord for the units login<br>nfiguration | Begin the configuration | ı here         |          |
| A_176                                                                                                    | ,                                     | Configuration Wizard                                                                                                    | Read Configura                                                                                                    | tion                                                                                         |                         |                | ~        |
|                                                                                                    |                                       |                                                                                                    |                                                                                                    |                                                                                              |                         | Local intranet |          |
| 🗿 Socomec - Microsof                                                                                     | 't Internet Explorer                  |                                                                                                    |                                                                                                    |                                                                                              |                         |                | a 🗙      |
| Fichier Edition Afficha                                                                                  | ge Favoris Outils                     | 2                                                                                                    |                                                                                                    |                                                                                              |                         |                | -        |
| 🕜 Précédente 🝷 📀                                                                                         | ) - 🖹 💈 🏠                             | 📌 Favoris 🙆 🛃                                                                                                    | 🖉 - 🎍                                                                                                    |                                                                                              |                         |                |          |
| Adresse 🗃 http://172.23                                                                                  | .17.209                               |                                                                                                    |                                                                                                    |                                                                                              |                         | 💌 ラ ок         | Links    |
| Systèmes de Coupure et                                                                                   | MEC<br>de Protection                  |                                                                                                    | 1141                                                                                                    |                                                                                              |                         |                |          |
| Home<br>Welcome                                                                                          | Mod                                   | e                                                                                                    | <-Back Next->                                                                                                    | ? Done                                                                                       |                         |                |          |
| Configure                                                                                                | Applicati<br>The opti-<br>client.     | on mode sets the IP pro<br>ons are for UDP or to ac                                                                          | otocol to be used by the u<br>ct as a TCP server or TCP                                                                                                    | nit.                                                                                         |                         |                |          |
| Advanced Settings                                                                                        |                                       |                                                                                                    |                                                                                                    |                                                                                              |                         |                |          |
| <u>Serial</u><br><u>Network</u>                                                                          | Ap                                    | plication Mode                                                                                                    |                                                                                                    |                                                                                              |                         |                |          |
| Serial to Network m<br>Packing Algorithm                                                                 | apping                                |                                                                                                    |                                                                                                    |                                                                                              |                         |                |          |
| Username/Passwor                                                                                         | d                                     |                                                                                                    |                                                                                                    |                                                                                              |                         |                |          |
| View configuration                                                                                       |                                       | Protoc<br>Keep                                                                                                    | cole choice.<br>UDP                                                                                                    |                                                                                              |                         |                |          |

# PROGRAMMATION **ETHERNET**

# Configuration by Web tool

## SERVER GATEWAY CONFIGURATION

#### > Server Gateway n° 2

| 🗿 Socomec - Microsoft Interne                                                                                                    | et Explorer                                                                                                    |                 |
|----------------------------------------------------------------------------------------------------|----------------------------------------------------------------------------------------------------|-----------------|
| Fichier Edition Affichage Favor                                                                                                    | ris Outils ?                                                                                                    |                 |
| 🕒 Précédente 🝷 🐑 - 💌                                                                                                    | 🗟 🏠 👷 Favoris 🚱 🖃 🔗 - 🤮                                                                                                    |                 |
| Adresse Adresse Adresse Adresse                                                                                                    |                                                                                                    | V 🛃 OK Links    |
| Systèmes de Coupure et de Protectio                                                                                                    | on California California |                 |
| Home<br>Welcome<br>Configure<br>Mode<br>Advanced Settings<br>Serial<br>Network<br>Serial to Network mapping<br>Packing Algorithm<br>Username/Password<br>DIP-switches<br>View configuration | Network <-Back Next-> ? Done   Select the type of application.   Select the type of application.   One-to-Point/Broadcast •   One-to-Many   One-to-Many   IGMP Multicast                                                                                                    |                 |
| Socomec - Microsoft Internet                                                                                                    | et Explorer                                                                                                    |                 |
| Fichier Edition Affichage Favor                                                                                                    | ris Outils ?                                                                                                    |                 |
| 🔇 Précédente 🝷 🕥 - 💌                                                                                                    | 😰 🏠 👷 Favoris 🥺 🖃 🎯 - 🌺                                                                                                    |                 |
| Adresse 🙆 http://172.23.17.209                                                                                                    |                                                                                                    | Solution States |
| Systèmes de Coupure et de Protectio                                                                                                    |                                                                                                    |                 |
| Home<br>Welcome                                                                                                    | Advanced (-Back Next-> ? Done                                                                                                    |                 |
| Configure<br>Mode<br>Advanced Settings<br>Serial                                                                                                    | Function modes are specific functions used to customize the EDW-100 for individual system requirements.                                                                                                    |                 |

<u>Network</u>

DIP-switches

View configuration

<u>Serial to Network mapping</u> <u>Packing Algorithm</u> <u>Username/Password</u> **Function Mode** 

🔲 Latest Calling

RTS Control

RTS Time:

Break Signaling Break Time: 2

2

Keep the values by default

## SERVER GATEWAY CONFIGURATION

#### > Server Gateway n° 2

|                | Socomec - Microsoft Interne                                         | t Explorer                                                                                                    | - 7 🛛                                  |
|----------------|---------------------------------------------------------------------|----------------------------------------------------------------------------------------------------|----------------------------------------|
|                | Fichier Edition Affichage Favor                                     | is Outils ?                                                                                                    |                                        |
|                | 🔇 Précédente 🝷 🍙 - 😰                                                | 😰 🐔 🛧 Favoris 🚱 🕞 📿 - 🚵                                                                                                    |                                        |
|                | Adresse Abtto://172 23 17 209                                       |                                                                                                    |                                        |
| 1              | Harosso ( map.//172.23.17.209                                       | A REAL PROPERTY OF A REAL PROPERTY OF A REAL PROPER |                                        |
|                | Systèmes de Coupure et de Protection                                |                                                                                                    |                                        |
|                | Home<br>Welcome                                                     | Serial (-Back Next-> ? Done                                                                                                    |                                        |
|                | Configure<br>Mode                                                   | The serial interface can be configured with the parameters below.                                                                                                    |                                        |
|                | Advanced Settings<br>Serial<br>Network                              | Serial Information                                                                                                    |                                        |
|                | Serial to Network mapping<br>Packing Algorithm<br>Username/Password | Interface: RS-422/485 2-wire Defined in RS485 for server gateway                                                                                                    |                                        |
|                | DIP-switches                                                        | Data Rate: 9600 bit/s                                                                                                    |                                        |
|                | View configuration                                                  | Parity: None  Parity: None  Pa |                                        |
| ٩ <sup>-</sup> |                                                                     | Stop Bits: 1 bit 💌                                                                                                    |                                        |
| INTER_10       | Type<br>ETHERNET / RS232-RS485                                      | Flow Control: None                                                                                                    |                                        |
| 1              | 5. W 6.1.                                                           |                                                                                                    |                                        |
|                | Fichier Edition Affichage Favor                                     | is Outils ?                                                                                                    |                                        |
|                | 🔇 Précédente 🔹 🕥 - 💌                                                | 🗟 🏠 🛧 Favoris 🤣 🖃 🗟 - 💺                                                                                                    |                                        |
|                | Adresse 🙆 http://172.23.17.209                                      |                                                                                                    | Sort Links                             |
|                | Systèmes de Coupure et de Protection                                |                                                                                                    |                                        |
|                | Home<br>Welcome                                                     | Network (-Back Next-> ? Done                                                                                                    |                                        |
|                | Configure<br>Mode                                                   | This page defines the address on the network interface.                                                                                                    |                                        |
|                | <u>Advanced Settings</u><br><u>Serial</u><br>Network                | Local IP Address, Subnet Mask and Default Gateway are<br>critical for communicating with the unit, so be sure the<br>addresses are correct before saving them                                                                                                    |                                        |
|                | Serial to Network mapping                                           | Server<br>See with your IT departm                                                                                                    | gateway address<br>ent, 172.23.17.209  |
|                | Username/Password<br>DIP-switches                                   | Address Information                                                                                                    |                                        |
|                | View configuration                                                  | Local IP Address: 172.23.17.209 To defined in function of the others ga                                                                                                    | teways addresses<br>our IT department. |
| .102_A         |                                                                     | Subnet Mask: 255.255.0.0 Gateway address if the ne                                                                                                    | etwork IP changed                      |
| INTER          |                                                                     | Default Gateway: 0.0.0.0 •                                                                                                    |                                        |

# PROGRAMMATION **ETHERNET**

# Configuration by Web tool

## SERVER GATEWAY CONFIGURATION

#### > Server Gateway n° 2

| 🗿 Socomec - Microsoft Interne         | rt Explorer                                                                              | 3) 🗙  |
|---------------------------------------|------------------------------------------------------------------------------------------|-------|
| Fichier Edition Affichage Favor       | ris Outils ?                                                                             | 1     |
| 🕒 Précédente 👻 🛞 - 💌                  | 🖹 🕎 🔆 Favoris 🚱 🖃 🗇 - 😓                                                                  |       |
| Adresse 🙆 http://172.23.17.209        | 💌 🔁 ОК                                                                                   | Links |
| Systèmes de Coupure et de Protection  |                                                                                          |       |
| Home                                  | Serial (-Back Next-> 2 Done                                                              |       |
| <u>Welcome</u>                        | to network                                                                               |       |
| Carfinuna                             |                                                                                          |       |
| Lonfigure                             | mapping                                                                                  |       |
| Advanced Settings                     |                                                                                          |       |
| <u>Serial</u>                         | interface and the serial channel.                                                        |       |
| Network<br>Serial to Network mapping  |                                                                                          |       |
| Packing Algorithm                     |                                                                                          |       |
| Username/Password<br>DIP-switches     | Mapping to serial channel Gateway port (client or server). Always 502 for a Modbus prote | ocol. |
| View configuration                    | Local Port 1: 502 • Enter the <b>client gateway</b> add                                  | ress. |
|                                       | Remote IP Address 1: 172.23.17.207 • See with your 11 department, 172.23.17              | .207  |
| <b>Type</b><br>ETHERNET / RS232-RS485 | Remote Port 1: 502 •                                                                     |       |

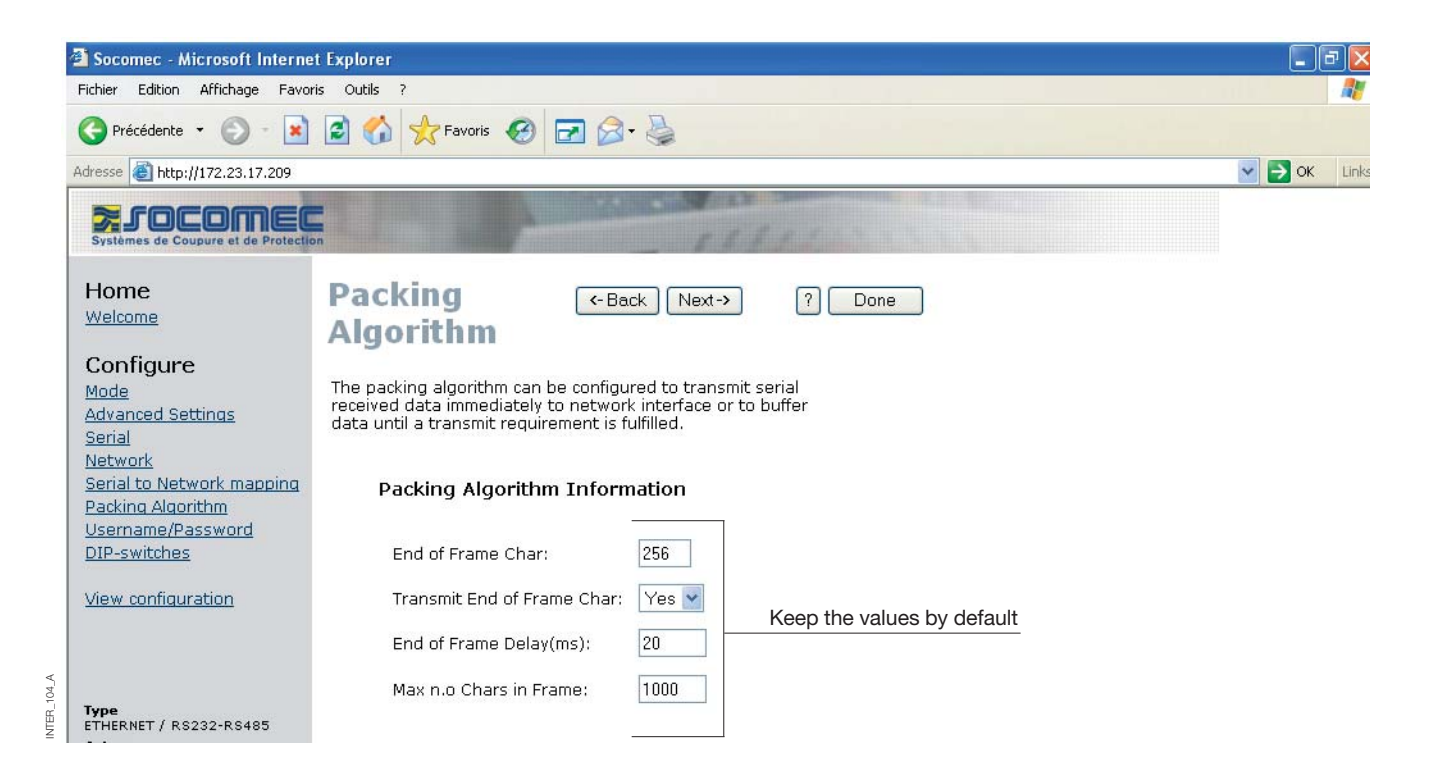

INTER\_103\_A

### SERVER GATEWAY CONFIGURATION

#### > Server Gateway n° 2

105\_4 NTER

| Socomec - Microsoft Internet Explorer                                                                                             |             |
|----------------------------------------------------------------------------------------------------|-------------|
| Fichier Edition Affichage Favoris Outils ?                                                                                        |             |
| 🔇 Précédente 👻 🔊 🔹 😭 🔧 Favoris 🤣 🖃 🔗 🎍                                                                                            |             |
| Adresse 🙆 http://172.23.17.209                                                                                                    | Sort Line   |
| Systèmes de Coupure et de Protection                                                                                              |             |
| Home Password (-Back Next-) ? Done                                                                                                |             |
| Configure The Username and Password settings are used for Web tool and Telnet login.                                              |             |
| Advanced Settings           Serial         Access Information           Network         Access Information                        |             |
| Serial to Network mapping<br>Packing Algorithm<br>Username/Password  Username: SOCOMEC Enter the username and the pass            | vord wanted |
| DIP-switches         Password:         SOCOMEC           View configuration         View configuration         View configuration |             |

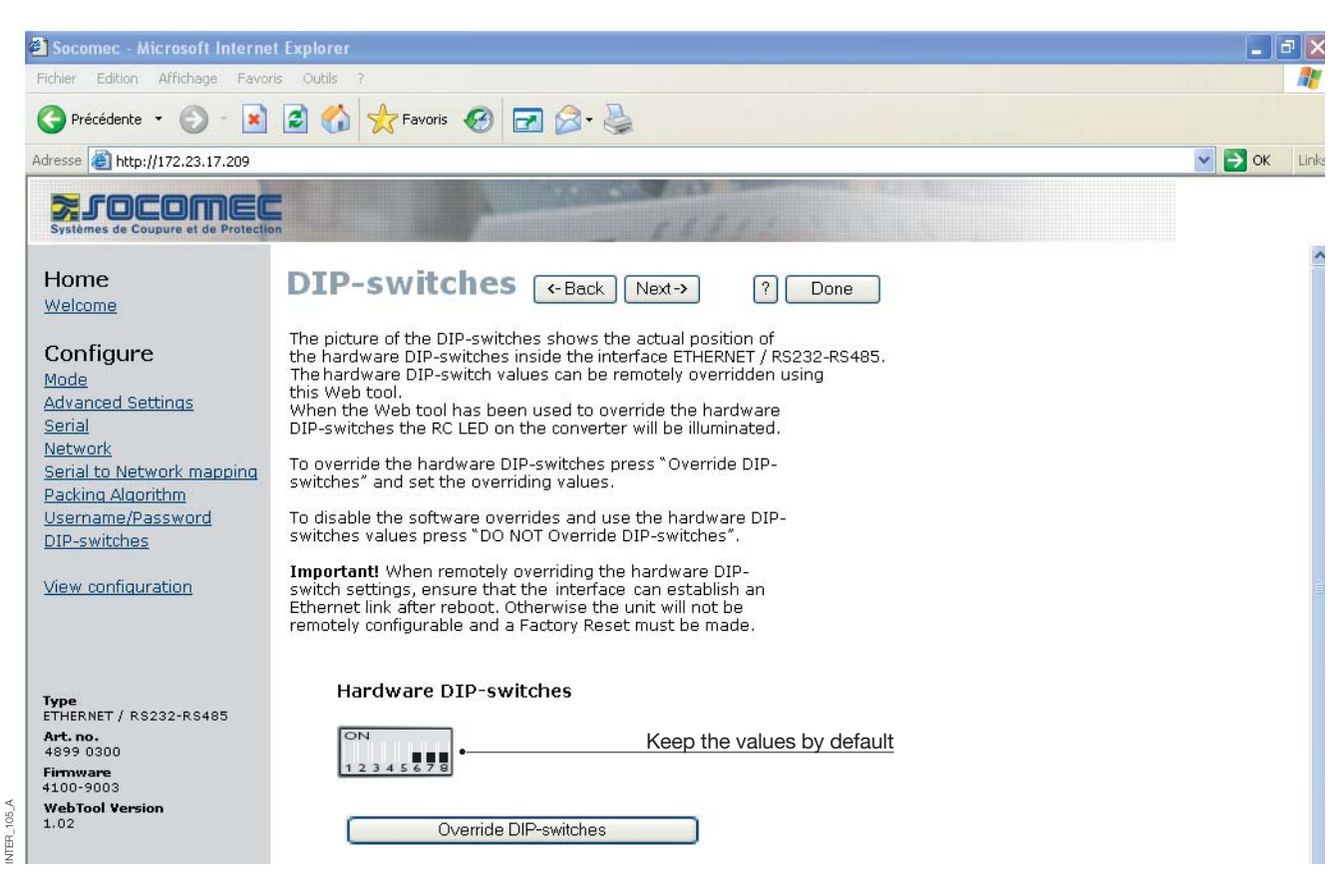

105

## SERVER GATEWAY CONFIGURATION

#### > Server Gateway n° 2

| ] Précédente 🝷 🍙 - 🙀                        | 💈 🚮 📌 Favoris 🥝                                            | R 🙈 - 🚵                             |                  |                                   |
|---------------------------------------------|------------------------------------------------------------|-------------------------------------|------------------|-----------------------------------|
| resse 🗿 http://172.23.17.209                |                                                            |                                     |                  | ✓ 🛃 ок                            |
|                                             |                                                            | and the second second second second |                  |                                   |
| Systèmes de Coupure et de Protection        | on                                                         | 111                                 | 14.              |                                   |
|                                             | Configure                                                  | <- Back                             | ? Program Unit • | Allowed the parameters validation |
| Home                                        | Ilmit                                                      |                                     |                  | Allowed to save the parameters    |
| <u>Nelcome</u>                              | Unit                                                       |                                     |                  | configuration on a file           |
|                                             |                                                            |                                     | Save File •      |                                   |
| Jonfigure                                   | These settings are not appl<br>Program Unit button is pros | lied in the unit until the          | Load File •      |                                   |
| Mode                                        | Frogram onic buccort is pres                               | 560.                                |                  |                                   |
| Advanced Settings                           | 7                                                          |                                     |                  | Allowed to restore the parameters |
| <u>Serial</u>                               | Mode                                                       | 1/00                                |                  | configuration from a file         |
| <u>Vetwork</u><br>Cavial ta Maturark manina | Application Mode:                                          | ODP                                 |                  | configuration norma file          |
| Serial to Network mapping                   | Euoction Moder                                             |                                     |                  |                                   |
| Isorpamo/Dassword                           |                                                            | None                                |                  |                                   |
| DID switches                                | Network                                                    |                                     |                  |                                   |
| DIF-SWICCHES                                | Local IP address:                                          | 172.23.17.209:502                   |                  |                                   |
| /iew.configuration                          | Subnet Mask:                                               | 255.255.0.0                         |                  |                                   |
| view conliguration                          | Default Gateway:                                           | 0.0.0.0                             |                  |                                   |
|                                             | Remote IP address:                                         | 172.23.17.207:502                   |                  |                                   |
|                                             | Second Remote IP:                                          | 0.0.0.9000                          |                  |                                   |
|                                             | Remote IP List:                                            | 172.23.17.208:502                   |                  |                                   |
| ype                                         |                                                            | 172.23.17.209:502                   |                  |                                   |
| THERNET / RS232-RS485                       | Multicast address:                                         | 0.0.0.0                             |                  |                                   |
| Art. no.<br>4899-0300                       | Serial                                                     |                                     |                  |                                   |
| Firmware                                    | Interface:                                                 | RS-422/485 2-wire                   |                  |                                   |
| 100-9003                                    | Data rate:                                                 | 9600 bits/s                         |                  |                                   |
| WebTool Version                             | Data bits:                                                 | 8 bits                              |                  |                                   |
| 1.02                                        | Parity:                                                    | None                                |                  |                                   |
|                                             | Stop bits:                                                 | 1 bit                               |                  |                                   |
|                                             | Flow control:                                              | None                                |                  |                                   |
|                                             | Packing Algoritm                                           |                                     |                  |                                   |
| 1                                           | End of Frame Char:                                         | 256                                 |                  |                                   |

APPLICATION EXAMPLES **ETHERNET** 

## **RS485** termination

#### TERMINATION RECOMMENDATIONS

The RS485 line must be terminated regardless of the cable length. The termination is ideally placed at the extreme ends of the cable see examples above. The description of the RS485 pin outs will vary between manufactures. For some brands the T+ corresponds to

A T- to B, R+ to A' and R- to B', but other brands might use some other naming convention. If a unit does not work it can help to swap A and B. If difficulty is being experience contact Socomec for further guidance.

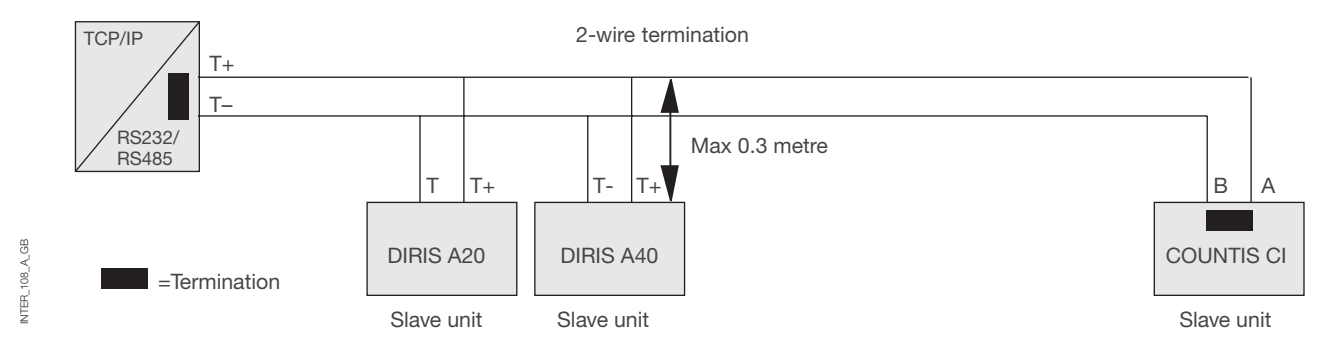

## One to many using UDP using broadcast or multicast

#### DESCRIPTION

The one to many function can be used in place of a traditional RS485 multidrop application. Data entering one of the interface will be broadcast or Multicast to any other device in the broadcast or multicast group. A typical application would be a SCADA host computer communicating to a number of PLC's.

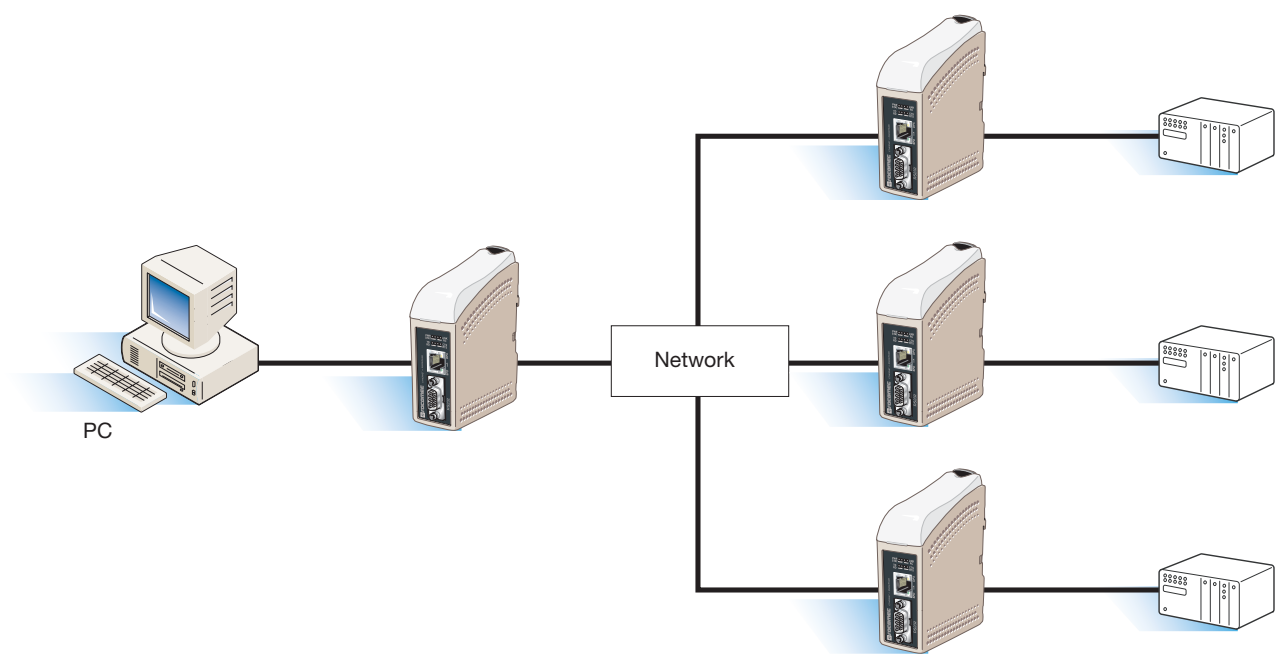

## Interface APPLICATION EXAMPLES **ETHERNET**

Point to point using TCP connection, server and client

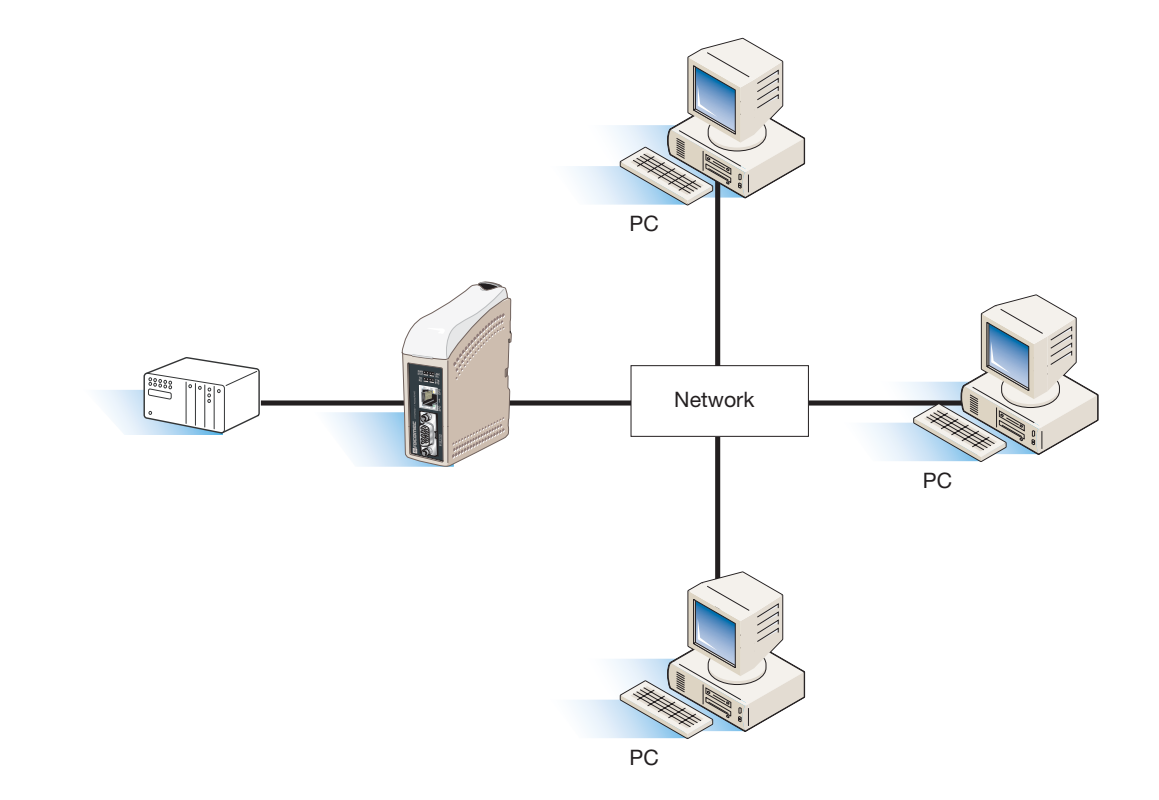

## Point to point using UDP connection

#### DESCRIPTION

NTER\_110\_A\_GB

In a point to point application the interface can be to replace or extend a cable link. The distance between the converter units is only limited by the size of the LAN. Data can be sent across the network using ether UDP or TCP. A typical application would be a SCADA or Data logging application interrogating a sensor or PLC.

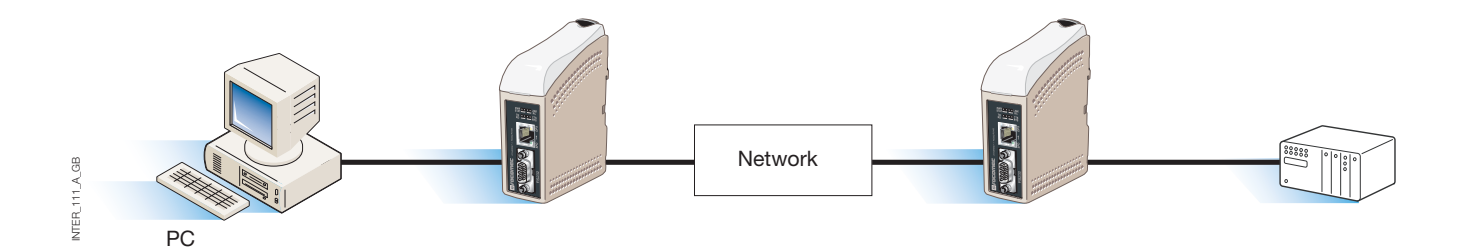

## Communication one to many using TCP

#### DESCRIPTION

Many legacy software applications do not have any facilities to directly use Ethernet but there is a requirement to use a newly installed or existing LAN to communication to many serial devices. This problem is solved by installing Comms redirection software on the host PC. The redirection software works by creating virtual comms ports on the computer. The Virtual comms port can be selected and use in the same way as a hardware based port. The Comms redirection software will encapsulate

the serial data in a TCP-IP and send it to the relevant interface device. The interface will then strip off the TCP-IP frame and just forward the serial data to the target device. In the reverse direction the interface will encapsulate the data and the comms redirection software will strip off the TCP-IP frame. The Comms redirection software can create up to 255 serial comms ports on a single computer.

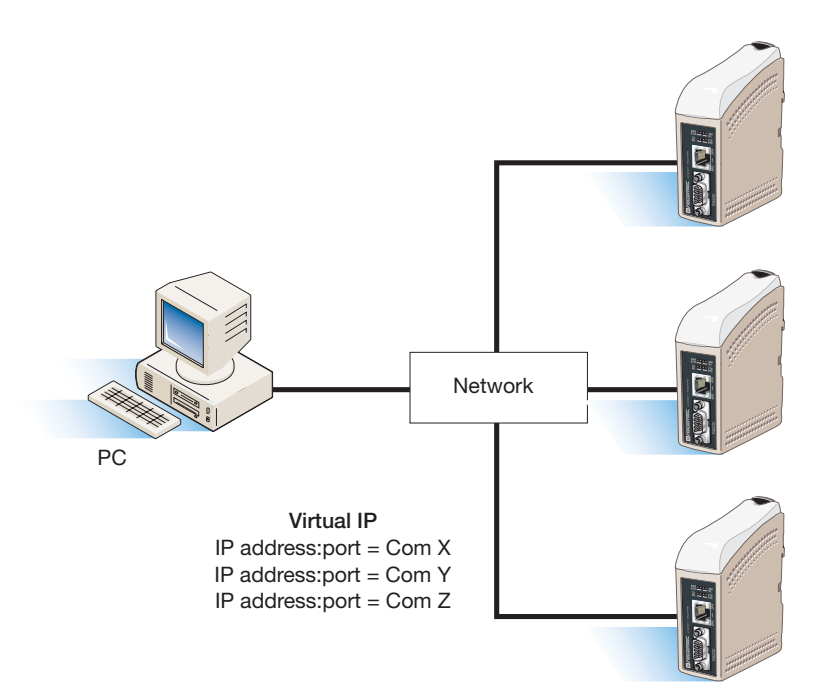

#### SOCOMEC - Ref.: 874 670 A GB - 12/06

## HEAD OFFICE

#### SOCOMEC GROUP SWITCHING PROTECTION & UPS

S.A. capital 11 014 300 € R.C. Strasbourg 548500 149 B 1, Rue de Westhouse - B.P. 10 - F-67235 Benfeld Cedex - FRANCE

### INTERNATIONAL SALES DEPARTMENT

#### SOCOMEC

1, rue de Westhouse - B.P. 10 F - 67235 Benfeld Cedex - FRANCE Tél. +33 (0)3 88 57 41 41 - Fax +33 (0)3 88 74 08 00 scp.vex@socomec.com

This document is not a contract. SOCOMEC reserves the right to modify features without prior notice in view of continued improvement.

www.socomec.com

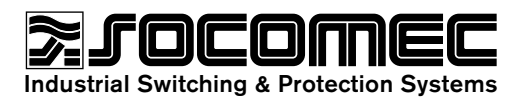